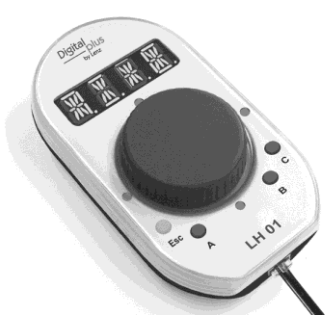

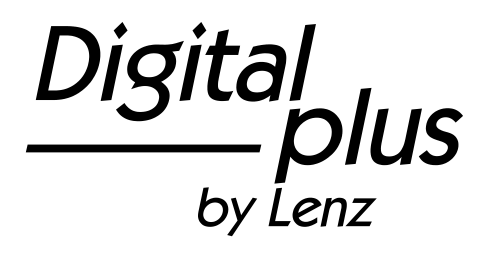

## Information LH01

Art. n° 21010 3<sup>e</sup> édition 0915

Digital \_\_\_\_plus by Lenz

## Table des matières

| 1  | Bier                                        | nvenue!                                                             | 4  |  |  |  |
|----|---------------------------------------------|---------------------------------------------------------------------|----|--|--|--|
| 2  | Remarques importantes, à lire avant tout !5 |                                                                     |    |  |  |  |
| 3  | Vue d'ensemble des propriétés du LH016      |                                                                     |    |  |  |  |
| 4  | Les                                         | éléments de commande du LH01                                        | 9  |  |  |  |
| 5  | Rac                                         | cordement et mise en service                                        | 10 |  |  |  |
| 6  | Arrê                                        | et d'urgence                                                        | 12 |  |  |  |
| 7  | Pilo                                        | tage de locomotives                                                 | 13 |  |  |  |
|    | 7.1                                         | Modification des crans de vitesse                                   | 13 |  |  |  |
|    | 7.2                                         | Inversion du sens de marche / arrêt d'urgence                       | 14 |  |  |  |
| 8  | Séle                                        | ection d'une locomotive                                             | 15 |  |  |  |
|    | 8.1                                         | Sélection d'une adresse dans la pile d'adresses                     | 15 |  |  |  |
|    | 8.1.1                                       | La locomotive désirée n'est pas dans la pile d'adresses ?           | 15 |  |  |  |
|    | 8.2                                         | Introduire une nouvelle adresse de locomotive dans la               |    |  |  |  |
|    |                                             | pile d'adresses                                                     | 16 |  |  |  |
| _  | 8.3                                         | Effacement d'une adresse dans la pile d'adresses                    | 18 |  |  |  |
| 9  | Fon                                         | ctions de locomotive                                                | 20 |  |  |  |
|    | 9.1                                         | fonction                                                            | 20 |  |  |  |
|    | 9.2                                         | Commutation des fonctions de locomotive au moyen du curseur rotatif | 21 |  |  |  |
|    | 9.3                                         | Attribution des touches de fonction aux fonctions de locomotive     | 22 |  |  |  |
|    | 9.4                                         | Réglage d'une fonction de locomotive sur fonctionnement             |    |  |  |  |
|    | 05                                          | Attribution d'un sigle à une fonction de lesemetive                 | 23 |  |  |  |
|    | 9.0                                         | Aunorassion d'un sigle à une fonction de locomotive                 | 20 |  |  |  |
|    | 9.0<br>0.7                                  | Modification d'un sigle                                             | 27 |  |  |  |
|    | 9.7                                         | Supprimer tous les sigles                                           | 20 |  |  |  |
| 1( |                                             | ible traction                                                       | 20 |  |  |  |
|    | 10 1                                        | Conditions pour la composition d'une double traction                |    |  |  |  |
|    | 10.2                                        | Assemblage de deux locomotives en une double traction               | 30 |  |  |  |
|    | 10.3                                        | Suppression d'une double traction                                   | 32 |  |  |  |
|    | 10.4                                        | Annonces d'erreur relatives à une double traction                   | 33 |  |  |  |
| 1  | 1 Commutation des aiguillages et signaux    |                                                                     |    |  |  |  |

| 12 Réglage (programmation) des décodeurs de locomotive<br>(PoM) |                                                                         |    |  |  |
|-----------------------------------------------------------------|-------------------------------------------------------------------------|----|--|--|
| 12.1 L                                                          | _ecture de CV au moyen de la PoM et de l'indicateur<br>J'adresse LRC120 | 37 |  |  |
| 13 Régla                                                        | ages de système                                                         | 39 |  |  |
| 13.1 F                                                          | Réglage et lecture d'une adresse de locomotive sur la                   |    |  |  |
| ١                                                               | voie de programmation                                                   | 41 |  |  |
| 13.2 F                                                          | Réglage et lecture de l'adresse XpressNet                               | 45 |  |  |
| 13.3 F                                                          | Réglage de la langue                                                    | 47 |  |  |
| 13.4 F                                                          | Réintroduction des réglages d'usine dans le LH01                        | 48 |  |  |
| 13.5 F                                                          | Réintroduction des réglages d'usine dans la centrale                    |    |  |  |
| L                                                               | _ZV100/LZ100                                                            | 49 |  |  |
| 13.6 A                                                          | Affichage du numéro de version du LH01                                  | 50 |  |  |
| 13.7 A                                                          | Affichage du numéro de version de la centrale                           | 51 |  |  |
| 13.8 F                                                          | Réglage des modes Club                                                  | 52 |  |  |
| 13.9 A                                                          | Affichage de l'identité (ID) du matériel (hardware)                     | 55 |  |  |
| 13.10F                                                          | Réglage de la luminosité de l'écran                                     | 56 |  |  |
| 13.11 Activation/désactivation de l'affichage du sigle des      |                                                                         |    |  |  |
| f                                                               | onctions de locomotive                                                  | 57 |  |  |
| 14 Appe                                                         | ndice                                                                   | 58 |  |  |
| 14.1 A                                                          | Aide en cas de panne                                                    | 58 |  |  |
| 14.2 L                                                          | _iste des annonces d'erreur                                             | 59 |  |  |
| 14.3                                                            | Fextes d'annonce / de langue                                            | 60 |  |  |
| -                                                               | 5                                                                       |    |  |  |

Digital \_\_\_\_\_plus

## 1 <u>Bienvenue !</u>

Nous vous félicitons pour l'acquisition de ce régulateur LH01 *Digital plus by Lenz* ® et vous souhaitons beaucoup de plaisir dans l'utilisation de ce mode de pilotage.

Ce mode d'emploi doit vous faciliter l'utilisation du régulateur LH01. Si vous désirez poser des questions à propos de sujets sur lesquels cette information ne vous donne pas de réponse, nous vous aiderons volontiers. Vous pouvez prendre contact avec Lenz Elektronik GmbH de plusieurs façons :

| Adresse postale : | Lenz Elektronik GmbH<br>Vogelsang 14<br>D-35398 Giessen |                                                |
|-------------------|---------------------------------------------------------|------------------------------------------------|
| Téléphone :       | ++49 (0) 6403 900 133                                   | Lorsque vous nous contactez, suivez l'annonce. |
| Fax :             | ++49 (0) 6403 900 155                                   |                                                |
| Email :           | info@digital-plus.de                                    |                                                |

Lorsque vous nous contactez au sujet de problèmes rencontrés avec le LH01, veuillez bien nous donner les informations suivantes en plus de la description des problèmes rencontrés :

- numéro de version de la centrale utilisée ;
- numéro de version du régulateur LH01 ;
- nom exact, numéro de version et numéro de service des appareils XpressNet connectés (autres régulateurs, interface, etc.).

Ces renseignements aideront beaucoup notre service afin d'identifier les problèmes. Nous vous en remercions à l'avance.

## 1.1 Tout est-il là ?

Veuillez vérifier si tous les composants sont présents :

Régulateur LH01 Câble de connexion Mode d'emploi (cette information)

Si un des composants est absent, consultez votre détaillantspécialiste.

## 2 Remarques importantes, à lire avant tout !

Le régulateur LH01 est un composant du système **Digital plus by Lenz** ®. Il a subi des tests intensifs avant sa mise en service. Lenz Elektronik GmbH garantit un fonctionnement correct si vous tenez compte des remarques suivantes.

Le LH01 ne peut être utilisé qu'avec les autres composants du système **Digital plus by Lenz** <sup>®</sup>. Toute autre utilisation que celle qui est décrite dans ce manuel n'est pas permise et entraînera de facto l'annulation de la garantie. Ne connectez votre LH01 qu'aux appareils prévus pour lui. Quel que soit l'appareil, reportez-vous à la présente information. N'exposez pas le LH01 à l'humidité ni au rayonnement solaire direct.

### ATTENTION!

Ne laissez jamais votre réseau ferroviaire miniature en fonctionnement sans surveillance ! En cas de courtcircuit imprévu, un incendie pourrait survenir suite à un échauffement !

Digita hvienz

## 3 <u>Vue d'ensemble des propriétés du LH01</u>

| Adresses de Les adresses pour locomotives<br>1 à 9999. L'adresse "0" vous pe<br>une locomotive conventionnelle<br>digital.                                         |                                                                                                    | otives digitales vont de<br>ous permet de piloter<br>nnelle sur un circuit                                                                                                    |  |
|----------------------------------------------------------------------------------------------------|----------------------------------------------------------------------------------------------------|----------------------------------------------------------------------------------------------------|--|
| Pile d'adresses<br>de locomotive                                                                                                    | Le LH01 dispose d'une "pile" d'adresses étendue<br>(mémoire d'adresses). Cette pile peut contenir<br>jusqu'à 12 adresses et permet d'enregistrer celles<br>le plus souvent usitées avec leurs réglages<br>respectifs.                               |                                                                                                    |  |
| Fonctions de<br>locomotive et                                                                                                    | Chaque adresse de locomotive dispose de 29 fonctions.                                                                                                    |                                                                                                    |  |
| configuration                                                                                                    | Le LH01 raccordé à une centrale LZV100 permet<br>de paramétrer séparément chacune des 29<br>fonctions, qu'il s'agisse d'une fonction<br>permanente ou momentanée. Ce réglage est<br>enregistré dans la LZV100 pour chaque adresse<br>de locomotive. |                                                                                                    |  |
|                                                                                                    | Fonctionnement<br>permanent :                                                                                                    | Fonctionnement<br>momentané :                                                                                                    |  |
|                                                                                                    | La fonction est activée<br>moyennant une<br>pression sur une touche<br>et désactivée<br>moyennant une<br>seconde pression sur la<br>même touche.                                                                                                    | La fonction est activée<br>aussi longtemps que dure<br>la pression sur la touche<br>concernée. Si vous<br>relâchez la pression sur<br>celle-ci, la fonction est<br>désactivée.                                    |  |
| Libellé                                                                                                    | A chacune des 29 fonctio<br>attribuer un sigle tiré d'un<br>LH01. Cela facilite la rech<br>désirée. L'affichage des s<br>désactivé.                                                                                                    | chacune des 29 fonctions, vous pouvez<br>ttribuer un sigle tiré d'une liste présente dans le<br>H01. Cela facilite la recherche de la fonction<br>ésirée. L'affichage des sigles peut être activé ou<br>ésactivé. |  |
| Crans de Le LH01 utilise 28 ou 128 crans de vite<br>vitesse le mode de marche réglé dans la centra<br>locomotive concernée. Une modificatio<br>n'est pas possible. |                                                                                                    | crans de vitesse selon<br>dans la centrale pour la<br>ne modification du mode                                                                                                    |  |

| Mode Club                                           | Le LH01 permet de disposer de deux "modes<br>Club" dans lesquels certaines fonctions du LH01<br>sont désactivées. Les modélistes ferroviaires qui<br>ne sont pas entièrement familiarisés avec le<br>fonctionnement du LH01 peuvent ainsi participer<br>au jeu.                                                                                                    |
|-----------------------------------------------------|----------------------------------------------------------------------------------------------------|
| Double traction                                     | Deux locomotives peuvent être assemblées en une double traction et pilotées ensemble.                                                                                                    |
| Traction<br>multiple                                | Plusieurs locomotives peuvent être assemblées<br>(avec le LH100 ou le LH90) en une multitraction<br>et pilotées simultanément. L'assemblage lui-<br>même n'est pas possible avec le LH01.                                                                                                    |
| Programmation<br>pendant<br>l'exploitation<br>(PoM) | Avec la PoM, vous programmez les propriétés du décodeur de la locomotive que vous pilotez sur le réseau. Il est possible, par exemple, de modifier la temporisation d'accélération, la vitesse maximale ou encore le volume de la sonorisation.                                                                                                    |
| Modification de<br>l'adresse d'une<br>locomotive    | Vous pouvez lire et modifier l'adresse d'une<br>locomotive sur la voie de programmation de la<br>LZV100.                                                                                                    |
| Aiguillages,<br>signaux et<br>autres<br>accessoires | Le domaine d'adresses pour les aiguillages,<br>signaux et autres accessoires (par ex. dételeur)<br>s'étend de 1 à 999.                                                                                                    |
| XpressNet                                           | La communication avec la centrale se fait via le<br>bus XpressNet. Comme pour tous les autres<br>appareils de commande, vous pouvez<br>débrancher et rebrancher la prise de votre LH01<br>pendant l'exploitation. Après débranchement du<br>LH01, la locomotive pilotée en dernier lieu<br>continue de rouler avec les derniers réglages. En<br>rebranchant le régulateur, vous récupérez<br>aussitôt le pilotage de cette locomotive. |
| Boîtier                                             | Plastique.                                                                                                    |
| Dimensions                                          | Larg. 70 mm x Long. 125 mm x Epais. 38 mm                                                                                                    |

Digital \_\_\_\_\_plus

### Représentation étape par étape dans les instructions :

Touche Affichage Texte explicatif

Dans cette information, toutes les entrées que vous effectuez avec le LH01 sont représentées à gauche. Sur la droite, vous voyez en outre apparaître l'annonce sur l'écran **après** la frappe sur la touche ou le curseur.

Toutes les étapes décrites supposent que le régulateur est raccordé au système *Digital plus by Lenz*<sup>®</sup> et que celui-ci est activé.

## Représentation des annonces et éléments de service dans le texte :

"0001" 'Esc'

Dans la plupart des cas, l'affichage du LH01 montre une image ainsi que les éléments de commande. Lorsqu'il est fait référence à l'annonce dans le texte en cours, c'est représenté par des doubles guillemets. Quant aux éléments de commande, ils sont mis en évidence par de simples guillemets.

### Références croisées :

(⇔ page 23)

Cette flèche renvoie à une page spécifique de ce mode d'emploi donnant d'autres informations sur le sujet évoqué.

### Remarque importante :

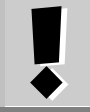

Le texte contenu dans ce cadre contient des informations particulièrement importantes ainsi que des astuces.

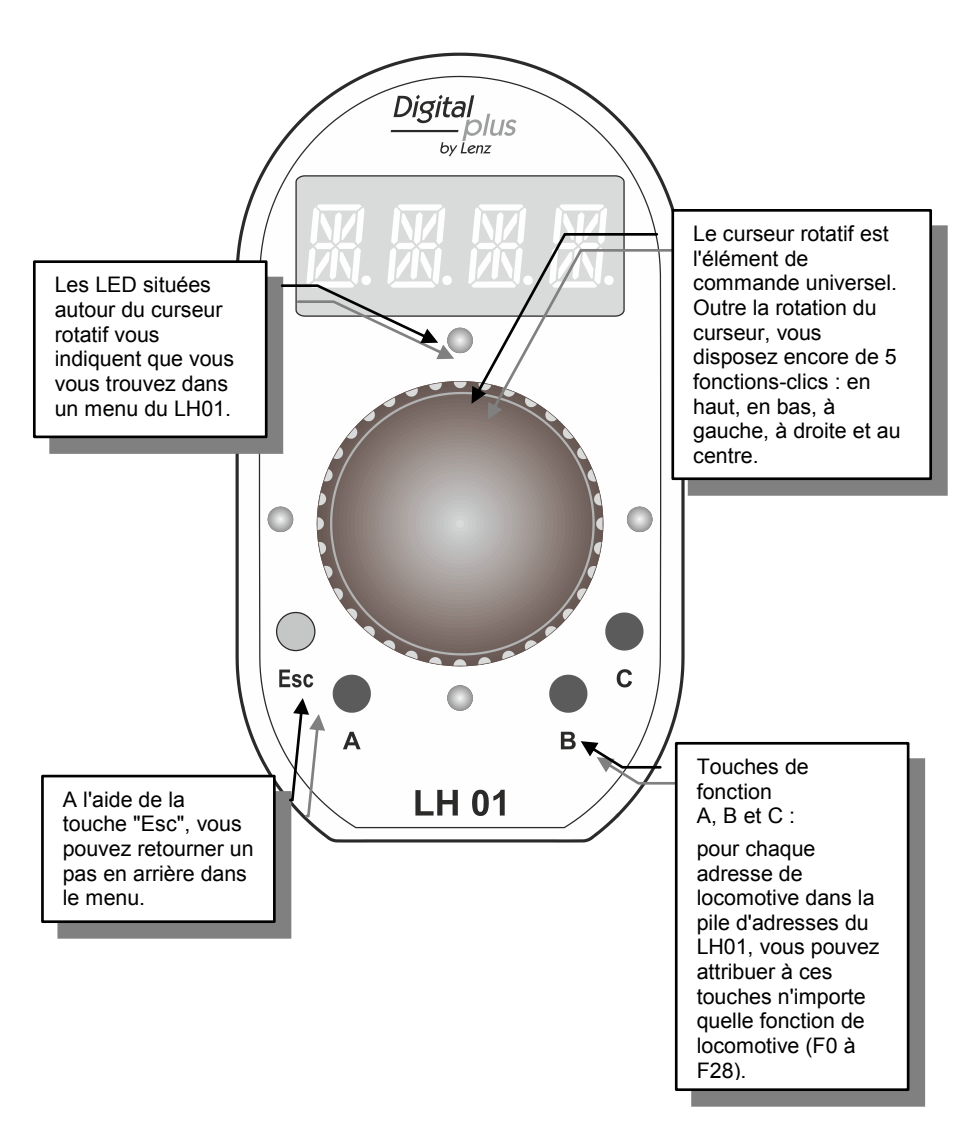

## 4 Les éléments de commande du LH01

Digital by Lenz

## 5 Raccordement et mise en service

Le LH01 peut être utilisé avec les centrales LZ100 et LZV100.

Le LH01 nécessite la version de logiciel 3.6 dans la centrale LZ100/LZV100. Le cas échéant, faites une mise à jour de votre centrale.

**5.1** Insérez la fiche Western du câble de connexion fourni dans la prise du LH01.

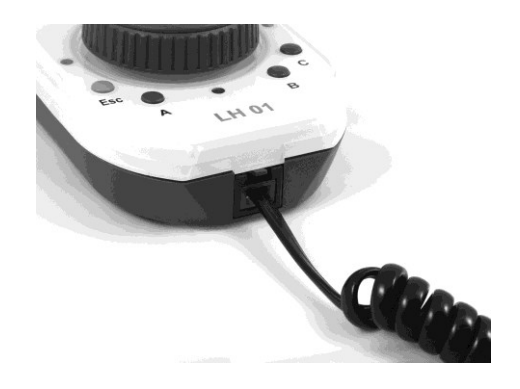

**5.2** Insérez la fiche DIN pentapolaire dans la prise DIN pentapolaire située à l'arrière de votre centrale LZ100/LZV100.

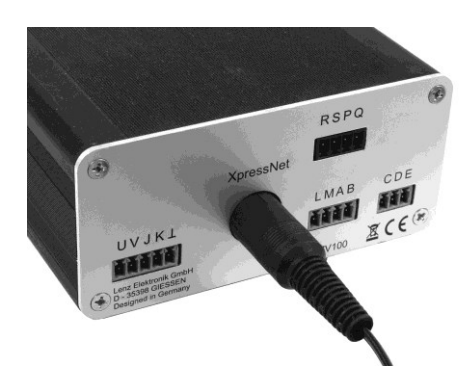

**ou** à un adaptateur LA152 (pour autant que vous ayez déjà installé un bus XpressNet sur votre réseau).

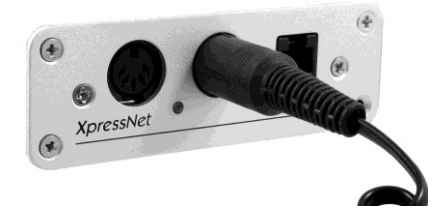

Une fois la mise en service effectuée, l'adresse de la locomotive utilisée en dernier lieu apparaît sur l'écran. Dans les réglages faits en usine, il s'agit de l'adresse "0003".

Comme avec tous les appareils XpressNet, vous pouvez débrancher et rebrancher votre LH01 pendant l'exploitation. Après débranchement du LH01, la locomotive pilotée en dernier lieu continue de rouler avec les derniers réglages. En rebranchant le régulateur, vous récupérez aussitôt le pilotage de cette locomotive de sorte que vous reprenez aussitôt la commande de cette locomotive à un autre endroit du réseau.

Digita

## 6 Arrêt d'urgence

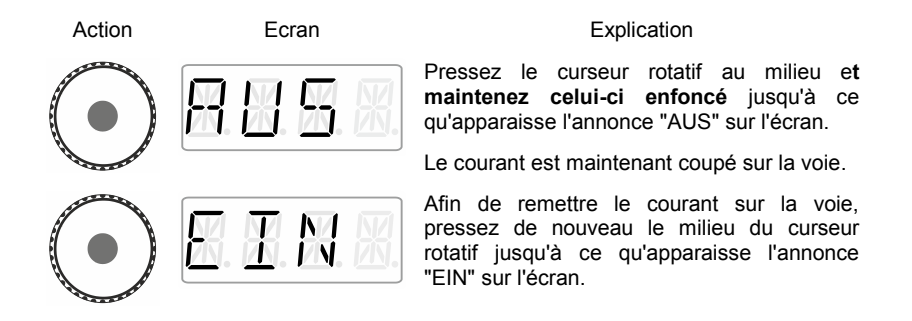

Pendant l'état "AUS", vous pouvez afficher l'adresse de locomotive en cours en pressant la touche 'Esc'.

## 7 Pilotage de locomotives

## 7.1 Modification des crans de vitesse

Lors de la première mise en service, le LH01 utilise l'adresse 3 et celle-ci apparaît sur l'écran.

En tournant le curseur, vous modifiez aussitôt les crans de vitesse pour cette locomotive :

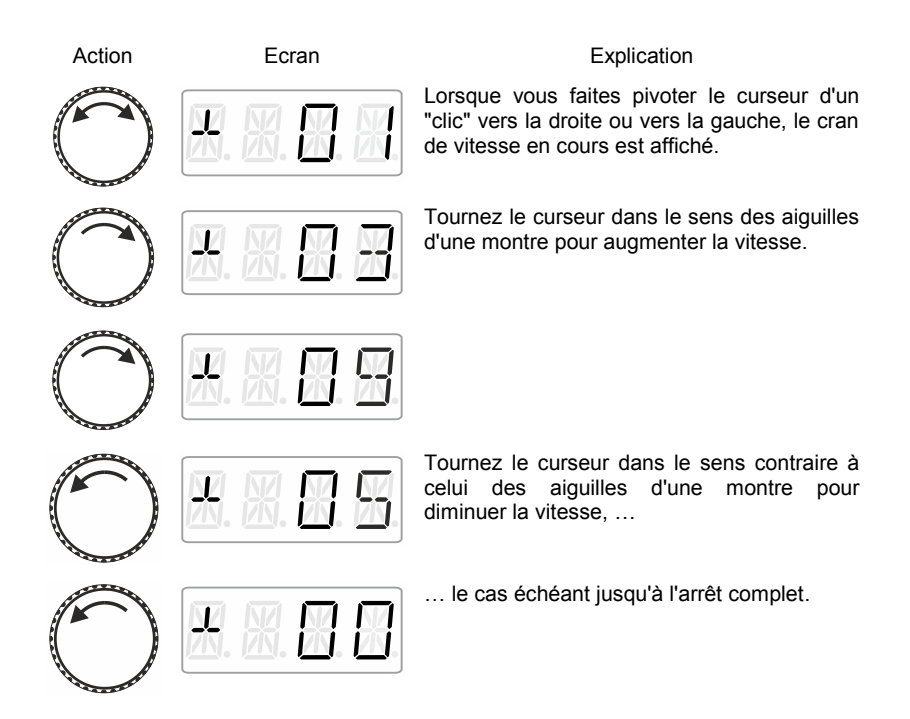

Digita bvlenz

## 7.2 Inversion du sens de marche / arrêt d'urgence

Une pression sur le milieu du curseur entraîne ...

### au cran de vitesse 0.

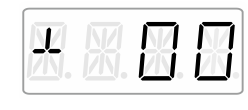

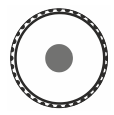

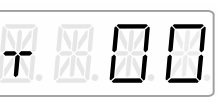

à un cran de vitesse >0

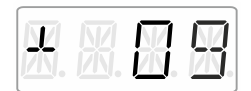

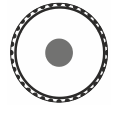

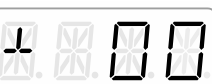

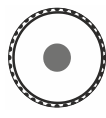

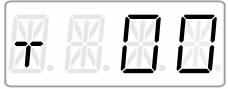

... la modification du sens de marche ...

... un arrêt d'urgence spécifique de locomotive (la locomotive pilotée s'arrête sans aucune temporisation de freinage).

Une autre pression sur le milieu du curseur inverse le sens de marche.

## 8 <u>Sélection d'une locomotive</u>

## 8.1 Sélection d'une adresse dans la pile d'adresses

Dans les réglages d'usine, 3 des 12 emplacements mémoriels disponibles de la pile comportent les adresses 1 à 3.

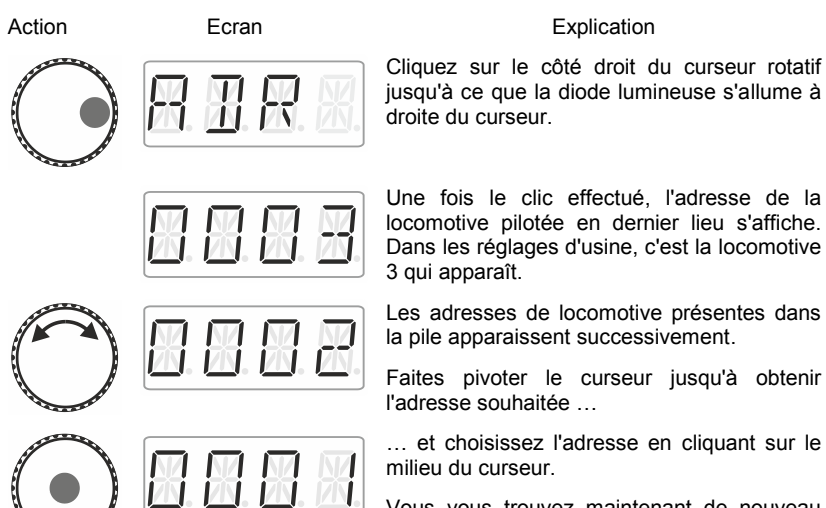

Vous vous trouvez maintenant de nouveau en mode "Pilotage de locomotive".

### 8.1.1 La locomotive désirée n'est pas dans la pile d'adresses ?

Il vous faut alors introduire l'adresse de la nouvelle locomotive dans la pile ( $\Rightarrow$  page 16). Si la pile d'adresses est déjà pleine, vous devez d'abord effacer l'adresse d'une autre locomotive présente dans la pile ( $\Rightarrow$  page 18).

by lenz

#### Introduire une nouvelle adresse de locomotive 8.2 dans la pile d'adresses

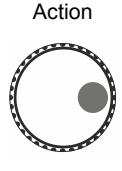

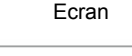

 $\mathbb{R}$ 

#### Explication

Cliquez sur le côté droit du curseur jusqu'à ce que la diode lumineuse s'allume à droite du curseur

Une fois le clic effectué, l'adresse de la locomotive pilotée en dernier lieu s'affiche. Dans les réglages d'usine, c'est la locomotive 3 qui apparaît.

Faites pivoter le curseur jusqu'à ce que "NEU" apparaisse sur l'écran.

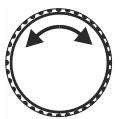

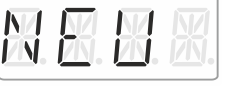

### L'annonce "NEU" n'apparaît pas ?

Cela signifie que la pile d'adresses est remplie. Dans ce cas, il vous faut supprimer une adresse dans la pile (⇒ page 18).

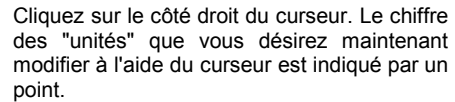

Par un clic sur le côté gauche, vous sélectionnez le chiffre que vous désirez voir apparaître.

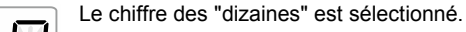

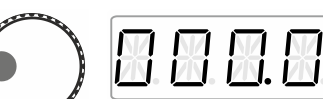

Le chiffre des "centaines" est sélectionné.

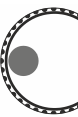

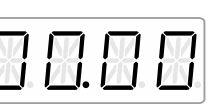

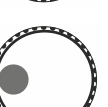

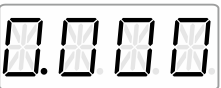

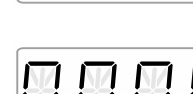

Le chiffre des "milliers" est sélectionné.

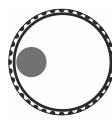

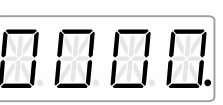

Le chiffre des "unités" apparaît de nouveau.

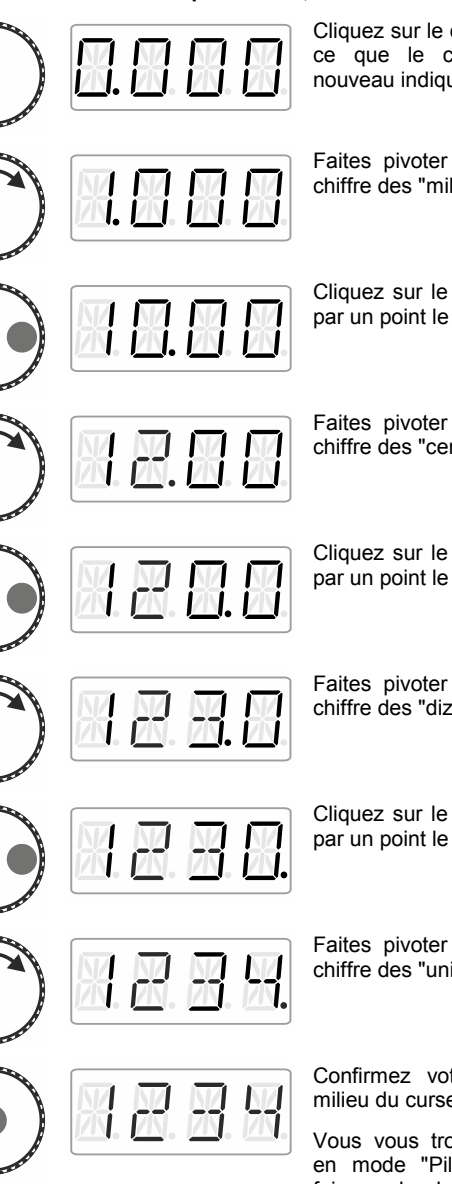

Dans l'exemple suivant, c'est l'adresse "1234" qui est choisie.

Cliquez sur le côté gauche du curseur jusqu'à ce que le chiffre des "milliers" soit de nouveau indiqué par un point.

Faites pivoter le curseur jusqu'à ce que le chiffre des "milliers" indique la valeur "1".

Cliquez sur le côté droit de façon à marquer par un point le chiffre des "centaines".

Faites pivoter le curseur jusqu'à ce que le chiffre des "centaines" indique la valeur "2".

Cliquez sur le côté droit de façon à marquer par un point le chiffre des "dizaines".

Faites pivoter le curseur jusqu'à ce que le chiffre des "dizaines" indique la valeur "3".

Cliquez sur le côté droit de façon à marquer par un point le chiffre de "unités".

Faites pivoter le curseur jusqu'à ce que le chiffre des "unités" indique la valeur "4".

Confirmez votre choix en cliquant sur le milieu du curseur.

Vous vous trouvez maintenant de nouveau en mode "Pilotage locomotive" et pouvez faire rouler la locomotive portant l'adresse "1234".

Digita by Lenz

### 8.2.1 <u>L'élément de menu "NEU" n'apparaît pas ?</u>

Cela signifie que les 12 emplacements de la pile d'adresses sont occupés. Dans ce cas, vous devez effacer une des 12 adresses dans la pile.

## 8.3 Effacement d'une adresse dans la pile d'adresses

Action Fcran s'affiche supprimer. convient.

Cliquez sur le côté droit du curseur jusqu'à ce que la diode lumineuse s'allume à droite du curseur. Durant le clic, l'annonce "ADR" apparaît sur l'écran et ensuite l'adresse.

Explication

Faites pivoter le curseur jusqu'à ce que "ENTF" apparaisse sur l'écran.

Cliquez sur le côté droit ...

... et tournez le curseur jusqu'à ce que s'affiche l'adresse que vous désirez supprimer.

Confirmez votre choix par une pression sur le milieu du curseur.

L'adresse à effacer clignote. S'il s'agit d'une erreur, vous pouvez arrêter la suppression en cours à l'aide de la touche 'Esc'.

Une seconde pression au milieu du curseur confirme la suppression. L'adresse suivante présente dans la pile est affichée. Vous pouvez piloter cette locomotive si cela vous convient.

Lorsque vous supprimez une adresse dans la pile, vous supprimez également les attributions de touche aux fonctions pour cette adresse.

Si vous réintroduisez ultérieurement cette adresse dans la pile, vous devrez procéder à une nouvelle attribution des touches de fonction (⇔ page 22).

Digital \_\_\_\_\_plus

## 9 Fonctions de locomotive

## 9.1 Commutation de fonctions au moyen des touches de fonction

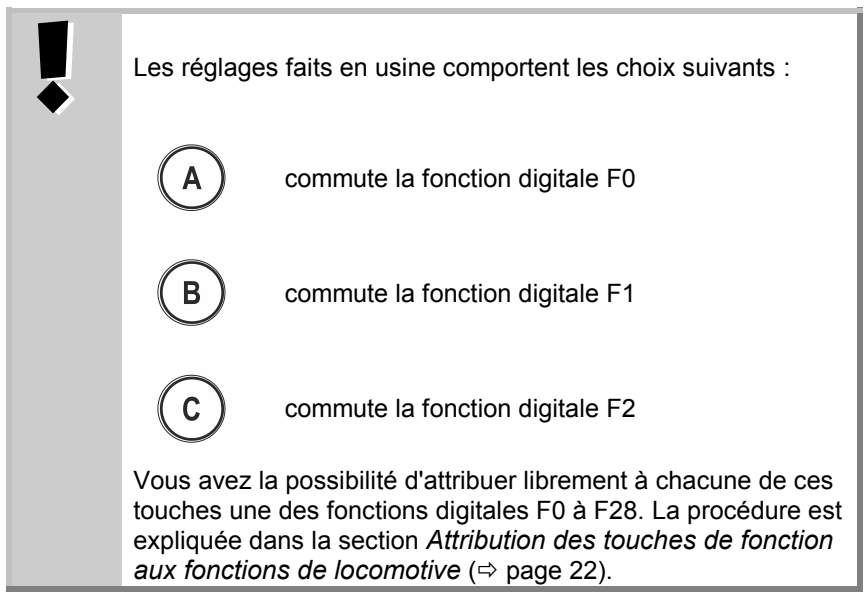

Action

Ecran

#### Explication

Modifie l'état de la fonction qui est attribuée à la touche "A" pour l'adresse de locomotive active (réglage d'usine F0).

Ici : la fonction est activée et cela est indiqué par le trait situé à droite.

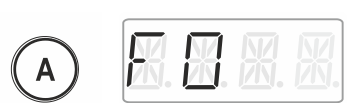

La fonction est désactivée.

Les touches de fonction B et C se comportent similairement.

## 9.2 Commutation des fonctions de locomotive au moyen du curseur rotatif

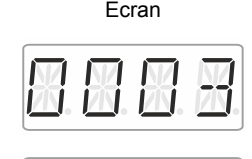

Action

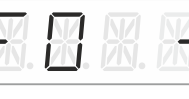

### Explication

Sélectionnez l'adresse de locomotive souhaitée pour laquelle vous voulez modifier une fonction.

Cliquez sur le côté gauche du curseur jusqu'à ce que la diode lumineuse s'allume à gauche de celui-ci.

La fonction de locomotive sélectionnée en dernier lieu est affichée (dans cet exemple, c'est F0). Le trait à droite de l'écran indique que cette fonction est activée.

Faites pivoter le curseur jusqu'à ce que la fonction que vous désirez commuter s'affiche (ici, F1).

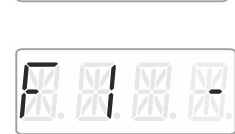

Un clic sur le dessous du curseur modifie l'état de la fonction. Ici, ...

... la fonction F1 est activée.

Vous pouvez maintenant ...

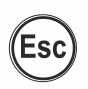

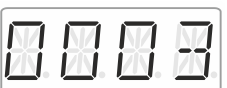

... quitter le menu et retourner au mode Pilotage de locomotive

Ou encore ...

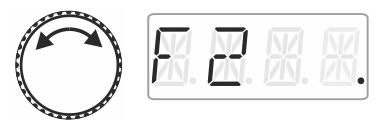

... choisir une autre fonction afin de modifier son état.

Le point affiché en dessous sur la droite indique que la fonction est réglée sur fonctionnement momentané.

La fonction est activée tant que vous maintenez la pression sur le dessous du curseur.

Une fois la pression relâchée, ...

hv İ*e*nz

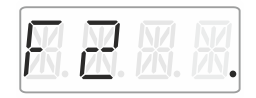

... la fonction est de nouveau désactivée.

La touche 'Esc' vous permet de quitter le menu et de retourner au mode "Pilotage de locomotive".

## 9.3 Attribution des touches de fonction aux fonctions de locomotive

En usine ou après réintroduction d'une adresse de locomotive dans la pile, les touches de fonction A, B et C sont attribuées aux fonctions F0, F1 et F2.

Vous pouvez assigner ces touches aussi à d'autres fonctions. En tout, vous pouvez disposer des fonctions F0 à F28.

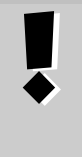

Les attributions de touches de fonction sont enregistrées **séparément** pour chacune des adresses de locomotive présentes dans la pile.

Vous pouvez donc choisir d'autres attributions pour une autre adresse, par exemple "1234", différentes de celles liées à l'adresse "0003".

Action

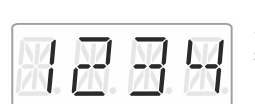

Ecran

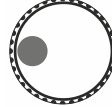

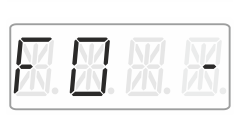

Explication

Sélectionnez l'adresse de locomotive souhaitée.

Cliquez sur le côté gauche du curseur rotatif jusqu'à ce que la diode lumineuse située à gauche de celui-ci s'allume.

La fonction de locomotive sélectionnée en dernier lieu est affichée. Le trait figurant sur la droite de l'écran indique que la fonction est activée.

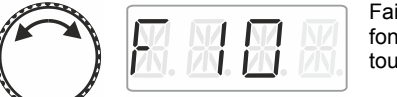

Faites pivoter le curseur pour afficher la fonction que vous désirez attribuer à une des touches de fonction A, B ou C.

Esc

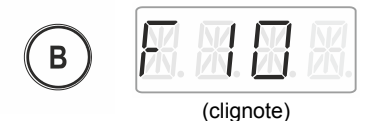

Pressez la touche de fonction souhaitée et maintenez la pression jusqu'à ce que l'annonce clignote.

La fonction est maintenant enregistrée et liée à cette touche.

Dès que vous relâchez la pression sur la touche, l'adresse de locomotive s'affiche. Vous vous retrouvez maintenant en mode "Pilotage de locomotive".

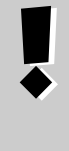

Lorsque vous supprimez une adresse dans la pile, vous supprimez également les attributions de touche aux fonctions liées à cette adresse.

Si vous réintroduisez ultérieurement cette adresse dans la pile, vous devrez procéder à une nouvelle attribution des touches de fonction (⇔ page 22).

## 9.4 Réglage d'une fonction de locomotive sur fonctionnement permanent ou momentané

Il vous est possible de régler les fonctions F1 à F28 soit sur fonctionnement permanent, soit sur fonctionnement momentané.

### Fonctionnement permanent

### Fonctionnement momentané

La fonction est activée moyennant une pression sur la touche concernée et désactivée moyennant une seconde pression sur la même touche. La fonction est activée aussi longtemps que dure la pression sur la touche concernée. Le fait de relâcher la pression sur cette touche désactive la fonction.

Ce réglage est enregistré dans la centrale LZ100/LZV100. Lors de l'appel d'une locomotive, le LH01 demande quel est le réglage enregistré dans la centrale LZ100/LZV100. Vous pouvez spécifier ce paramètre séparément pour chaque fonction et chaque adresse de locomotive.

Action

Ecran

Explication

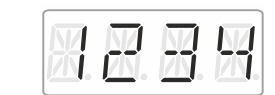

Sélectionnez l'adresse de locomotive souhaitée pour laquelle vous voulez modifier une fonction.

Cliquez sur le côté gauche du curseur jusqu'à ce que la diode lumineuse s'allume à gauche de celui-ci.

La fonction de locomotive sélectionnée en dernier lieu est affichée. Le trait à droite de l'écran indique que cette fonction est activée.

Faites pivoter le curseur jusqu'à ce que s'affiche la fonction que vous désirez régler sur fonctionnement permanent ou momentané.

Cliquez sur le côté gauche. L'annonce "F.OPT" apparaît pendant le clic.

Après le clic, faites pivoter le curseur ...

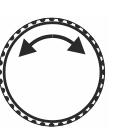

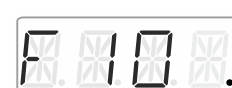

... jusqu'à ce que le réglage souhaité (DAU = permanent ; MOM = momentané) pour la fonction apparaisse sur l'écran.

En cliquant sur le milieu du curseur, le réglage est effectué et enregistré dans la centrale.

Un point apparaissant sur la droite de l'écran indique que le réglage est "fonctionnement momentané".

Ou

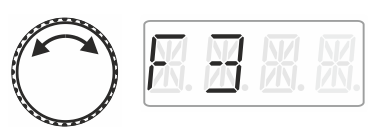

Choisissez maintenant une autre fonction dont vous désirez modifier le réglage ...

... ou encore ...

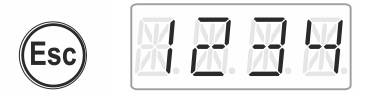

mode "Pilotage de retournez au locomotive" en pressant la touche "Esc".

#### 9.5 Attribution d'un sigle à une fonction de locomotive

On entend toujours ce genre de guestion : "guelle est la fonction gui commute l'éclairage intérieur ?".

Afin de mieux mémoriser le rôle des fonctions, vous pouvez assigner un sigle à chaque fonction.

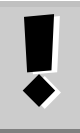

L'attribution d'un sigle est enregistrée dans la pile du LH01 pour chaque adresse de locomotive. Si vous utilisez la même adresse sur un autre LH01. les noms ne sont pas automatiquement disponibles sur ce dernier.

Action

Fcran

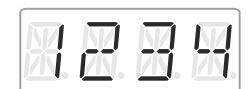

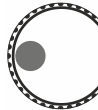

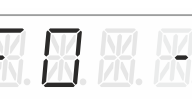

### Explication

Sélectionnez l'adresse de locomotive souhaitée à une fonction de laquelle vous voulez assigner un sigle.

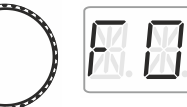

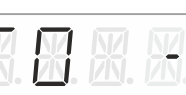

Cliquez sur le côté gauche du curseur rotatif jusqu'à ce que la diode lumineuse s'allume à gauche de celui-ci.

La fonction de locomotive sélectionnée en dernier lieu est affichée. Le trait à droite de l'écran indique que cette fonction est activée.

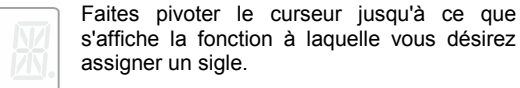

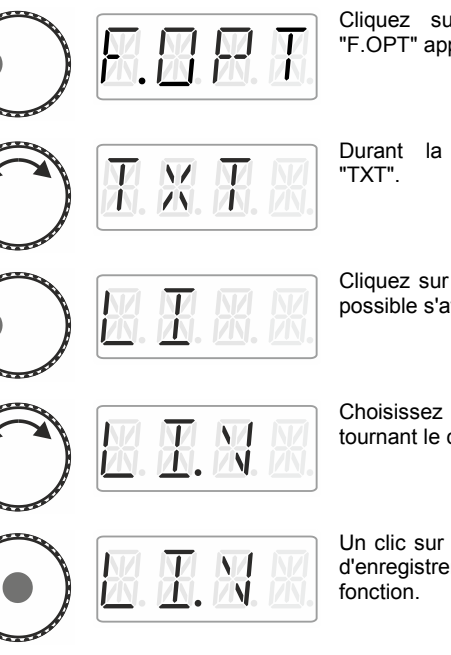

Cliquez sur le côté gauche. L'annonce "F.OPT" apparaît sur l'écran.

Durant la rotation, sélectionnez l'option

Cliquez sur le côté gauche. Le premier sigle possible s'affiche.

Choisissez le sigle désiré dans la liste en tournant le curseur.

Un clic sur le milieu du curseur vous permet d'enregistrer le sigle assigné au numéro de

En pressant 'Esc', vous retournez au mode "Pilotage de locomotive".

#### 9.5.1 Liste des sigles :

Esc

12

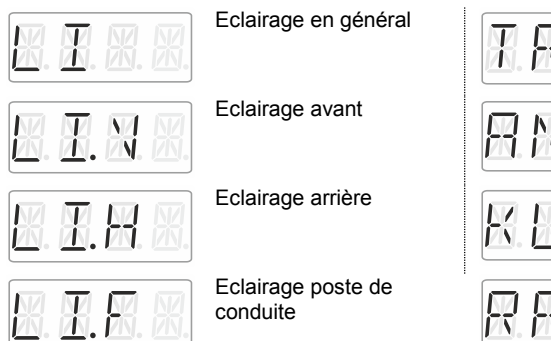

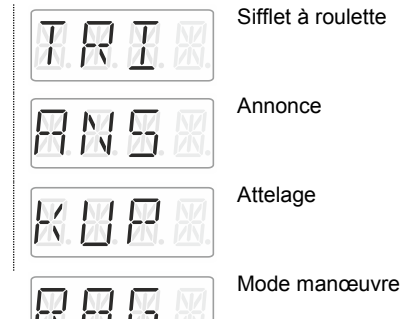

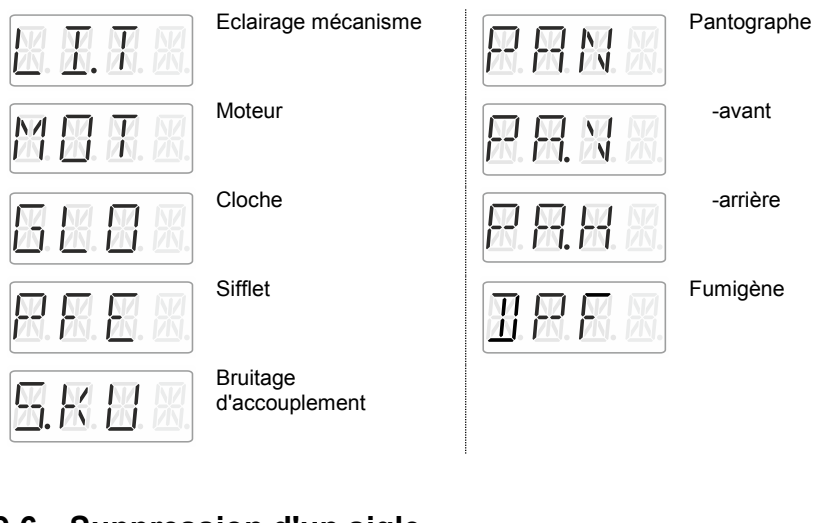

## 9.6 Suppression d'un sigle

Action

|   | Eci       | ran |  |
|---|-----------|-----|--|
| 4 | $\square$ |     |  |

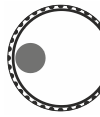

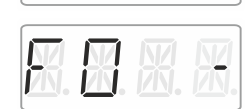

### Explication

Sélectionnez l'adresse de locomotive souhaitée pour laquelle vous voulez assigner un ou des sigles de nom de fonction.

Cliquez sur le côté gauche du curseur jusqu'à ce que la diode lumineuse s'allume à gauche de celui-ci.

La fonction de locomotive sélectionnée en dernier lieu est affichée. Le trait à droite de l'écran indique que cette fonction est activée.

Fait s'aff

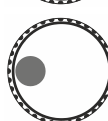

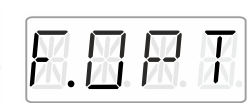

Faites pivoter le curseur jusqu'à ce que s'affiche la fonction dont vous désirez supprimer le sigle.

Cliquez sur le côté gauche. L'annonce "F.OPT" apparaît sur l'écran.

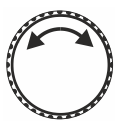

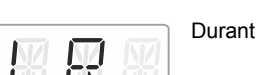

Durant la rotation, sélectionnez "CLR".

Digita by Lenz

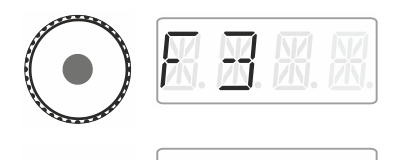

4

Un clic sur le milieu du curseur supprime l'attribution de sorte que le nom de la fonction réapparaît sur l'écran.

En pressant "Esc", vous retournez au mode "Pilotage de locomotive".

## 9.7 Modification d'un sigle

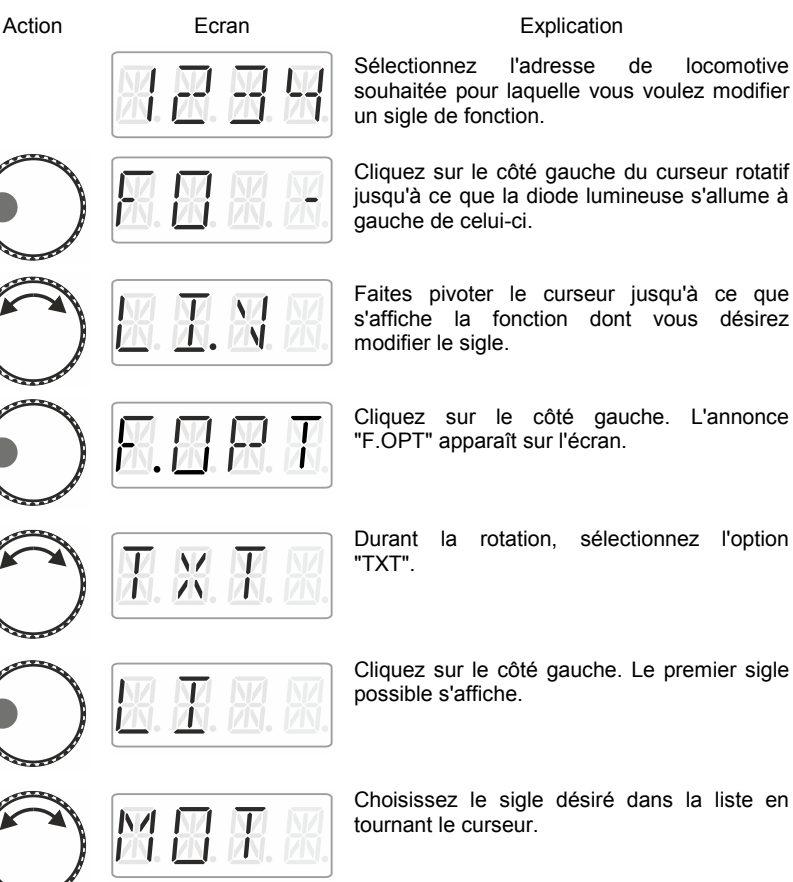

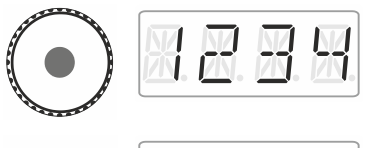

Un clic sur le milieu du curseur enregistre la modification du sigle.

Une pression sur 'Esc' permet de retourner au mode "Pilotage de locomotive".

## 9.8 Supprimer tous les sigles

Vous pouvez en une seule étape supprimer tous les sigles d'une adresse de locomotive.

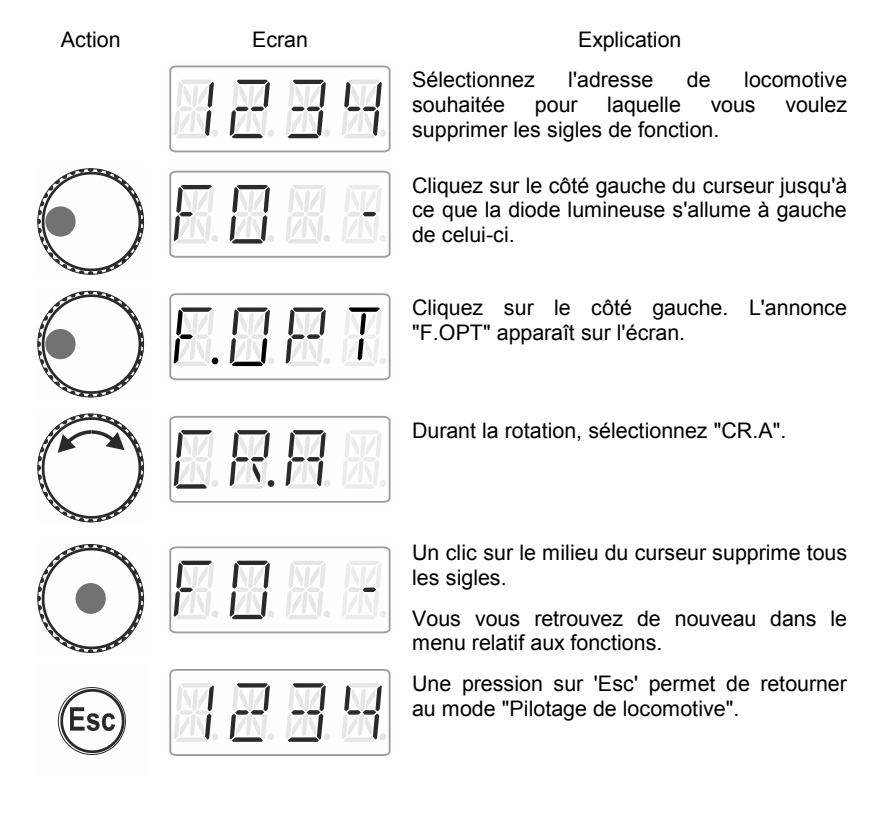

Digita by lenz

## 10 Double traction

Le LH01 permet d'assembler très simplement deux locomotives en une double traction et de les piloter comme s'il s'agissait d'une simple locomotive.

## 10.1 Conditions pour la composition d'une double traction

Avant de procéder à l'assemblage de deux locomotives en une double traction, vous devez :

- introduire les adresses des deux locomotives dans la pile d'adresses du LH01 ;
- régler le cran de marche des deux locomotives sur 0 (arrêt).

Vous ne pouvez pas insérer une locomotive conventionnelle (adresse 0) dans une double traction ! Vous obtiendriez dans ce cas une annonce d'erreur.

## 10.2 Assemblage de deux locomotives en une double traction

Appelez d'abord la première locomotive (dans l'exemple qui suit, il s'agit de l'adresse 1) et faites-la rouler jusqu'à l'endroit de votre réseau où vous désirez effectuer l'accouplement.

Appelez ensuite la seconde locomotive (dans l'exemple qui suit, il s'agit de l'adresse 3), amenez-la contre la première locomotive et accouplez-les.

Vérifiez bien que les deux machines ont reçu le même sens de marche.

Il se peut bien entendu que le sens de marche indiqué d'une des deux locomotives indique "en avant" et que celui de l'autre machine indique "en arrière", car le sens de marche est lié à la locomotive elle-même. Procédez maintenant comme indiqué ci-après.

#### Explication

Cliquez sur le côté droit du curseur rotatif iusqu'à ce que la diode lumineuse s'allume à droite de celui-ci

Une fois le clic effectué. l'adresse de locomotive pilotée en dernier lieu apparaît sur l'écran. Dans cet exemple, il s'agit de l'adresse 1.

Cliquez sur le côté droit. L'annonce "OPT" apparaît sur l'écran.

Une fois le clic effectué, vous vous trouvez dans le menu Options et le premier menu qui apparaît est la double traction. Si l'annonce "DTR" n'est pas affichée, faites pivoter le curseur jusqu'à faire apparaître "DTR".

Cliquez sur le côté droit pour faire apparaître l'annonce "2.ADR".

Après le clic, la première adresse de la pile est affichée.

Faites pivoter le curseur jusqu'à ce que s'affiche l'adresse de la seconde locomotive que vous voulez insérer dans la double traction.

Cliquez sur le milieu du curseur. L'annonce "OK" est affichée.

Les adresses de locomotive qui se trouvent dans la double traction sont à partir de maintenant représentées par deux points à droite de l'écran comme étant parties intégrantes de la double traction.

Digita bvľenz

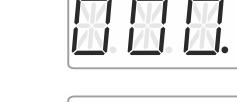

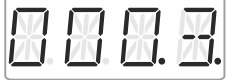

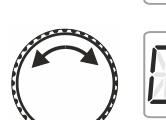

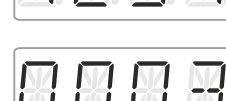

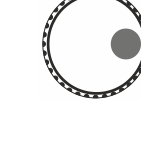

Action

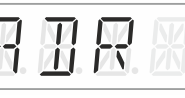

Ecran

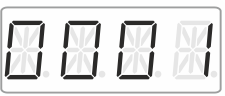

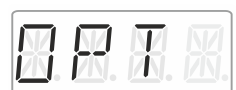

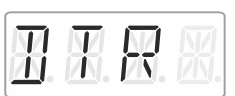

 $R \blacksquare R$ 

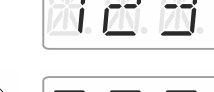

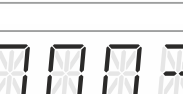

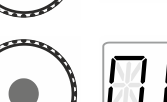

Vous pouvez maintenant piloter la double traction ainsi assemblée comme une simple locomotive. Ici, les deux locomotives reçoivent l'une à la suite de l'autre tout ordre de marche envoyé.

Les deux locomotives reçoivent les mêmes ordres de marche et de vitesse. Quant aux ordres concernant la commutation de fonctions, c'est toujours celle des deux locomotives dont vous venez de sélectionner l'adresse qui les reçoit.

### 10.3 Suppression d'une double traction

Pour désassembler une double traction, assurez-vous bien que le cran de vitesse de la double traction est 0. Pour ce faire, sélectionnez une des deux adresses dans la pile et procédez comme suit :

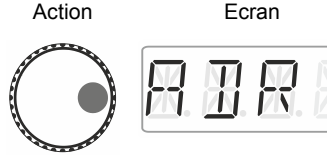

Explication

Cliquez sur le côté droit du curseur rotatif jusqu'à ce que la diode lumineuse s'allume à droite de celui-ci.

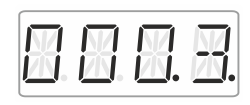

Une fois le clic effectué, l'adresse de locomotive utilisée en dernier lieu apparaît sur l'écran. Dans cet exemple, il s'agit de l'adresse 3. Vous reconnaissez qu'il s'agit d'une double traction aux deux points figurant sur la droite.

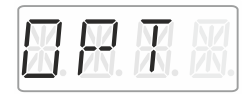

Cliquez sur le côté droit. L'annonce "OPT" apparaît sur l'écran.

Une fois le clic effectué, il vous est indiqué que vous pouvez supprimer la double traction.

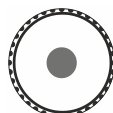

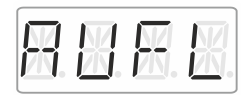

Cliquez sur le milieu du curseur. L'annonce "AUFL" est affichée ...

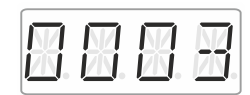

... et l'adresse de locomotive se met ensuite à clignoter. Vous avez néanmoins la possibilité d'abandonner la suppression de la double traction en pressant la touche 'Esc'.

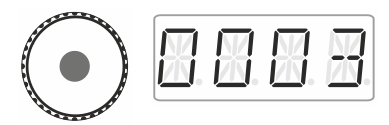

En cliquant une nouvelle fois sur le milieu du curseur vous supprimez définitivement la double traction.

Les locomotives peuvent maintenant être pilotées séparément.

### 10.4 Annonces d'erreur relatives à une double traction

Lors de la composition ou la suppression d'une double traction, vous pouvez recevoir les annonces d'erreur suivantes :

- ERR 24 : L'adresse de locomotive n'a pas été introduite dans la pile d'adresses avant son insertion dans la double traction ou
  - vous avez essayé d'insérer une locomotive conventionnelle (adresse 0) dans la double traction.
- ERR 25 : Une des deux locomotives que vous voulez insérer dans la double traction a déjà été prise en charge par un autre régulateur.
- ERR 26 : Une des deux locomotives avec laquelle vous voulez composer une double traction fait déjà partie d'une autre double traction.
- ERR 27 : Sur une des deux locomotives, le cran de vitesse était différent de 0 au moment où vous avez voulu l'introduire dans la double traction.

Pressez ensuite la touche 'Esc' afin de revenir au mode "Pilotage de locomotive".

## 11 Commutation des aiguillages et signaux

Le LH01 permet la commutation de signaux et aiguillages (ou autres articles électriques et électromagnétiques) dans le domaine d'adresses allant de 1 à 9999.

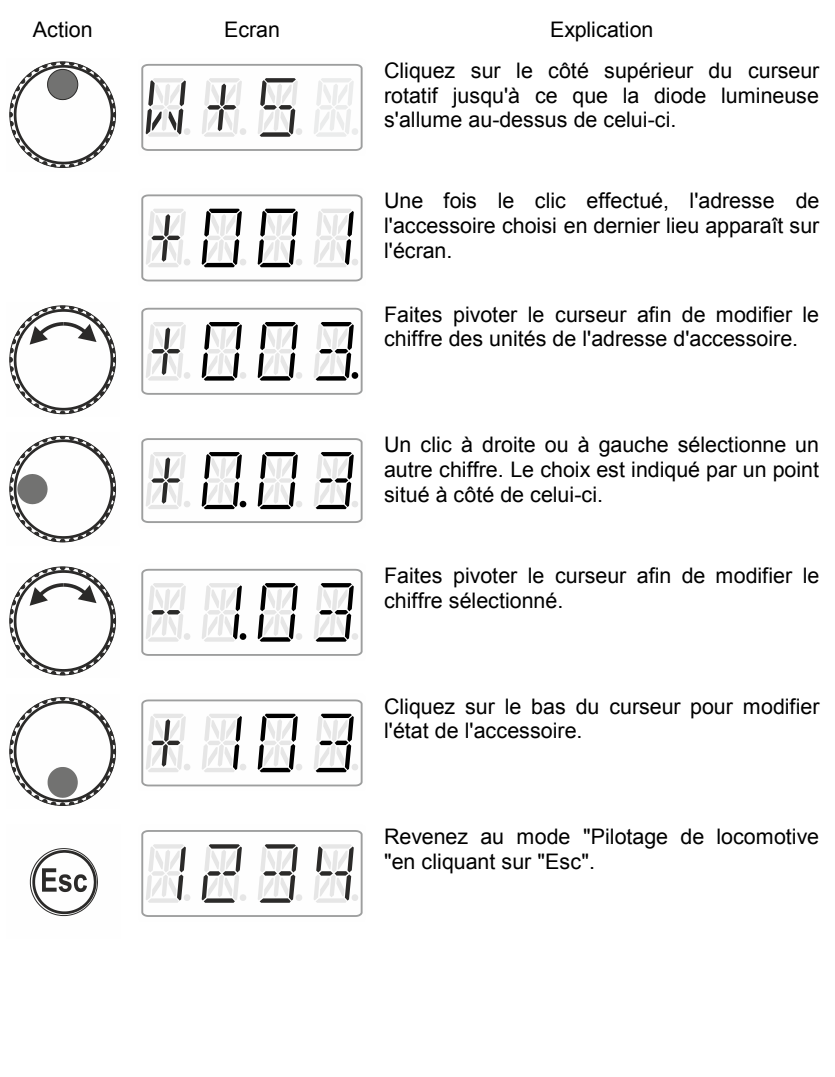

## 12 <u>Réglage (programmation) des décodeurs de</u> locomotive (PoM)

Un exemple simple de réglage que vous pouvez effectuer dans un décodeur de locomotive est la temporisation d'accélération. Vous déterminez si la vitesse de la locomotive augmente aussitôt en augmentant le cran de vitesse (petite valeur de la temporisation d'accélération) ou si elle augmente progressivement (valeur élevée de la temporisation).

En termes généraux : par programmation, nous entendons modifier les propriétés des décodeurs.

Les réglages sont enregistrés dans les CV (CV = "Configuration Variable" en anglais = "Variables de Configuration" en français) du décodeur de locomotive sous forme que valeurs. Les propriétés modifiables qu'un décodeur possède sont décrites dans l'instruction accompagnant le décodeur.

D'autres informations détaillées au sujet des propriétés et CV des décodeurs Digital plus sont disponibles dans le "Handbuch Lokdecoder" (en allemand uniquement). Vous pouvez télécharger ces informations sur le site Internet :

http://www.lenz-elektronik.de/download.php

Fcran

Action

Pour le réglage des propriétés de décodeurs, le LH01 utilise la "Programmation durant l'exploitation " (PoM). L'avantage de ce procédé est que la locomotive peut se trouver n'importe où sur votre réseau de sorte qu'il n'est pas nécessaire de la placer sur la voie de programmation spéciale.

Explication

Sélectionnez d'abord l'adresse de locomotive dont vous désirez modifier les CV (réglages) (⇒ page 15).

Cliquez sur le côté droit du curseur jusqu'à ce que s'allume une diode lumineuse à droite de celui-ci.

Une fois effectué le clic, l'adresse de locomotive utilisée en dernier lieu s'affiche sur l'écran. Dans cet exemple, il s'agit de l'adresse 1.

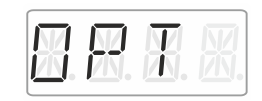

-NA

N. 17N. 17

Cliquez à droite jusqu'à ce que "OPT" apparaisse sur l'écran.

Faites pivoter le curseur jusqu'à ce que "PoM" soit affiché.

Cliquez sur le côté droit. Au cours de la prochaine étape, vous devrez indiquer quelle est la CV à modifier.

Faites pivoter le curseur et introduisez le numéro de la CV que vous voulez modifier. La procédure est identique à celle du réglage d'une adresse de locomotive (⇔ page 16). C'est la valeur 2 qui est proposée ici.

Un clic sur le milieu du bouton vous permet de procéder à l'encodage de la valeur.

Faites pivoter le curseur et introduisez la valeur que vous voulez inscrire dans la CV. La procédure est identique à celle du réglage d'une adresse de locomotive (⇔ page 16).

Confirmez la valeur en cliquant sur le milieu du curseur. La procédure d'écriture est ainsi démarrée.

Vous pouvez maintenant choisir une autre CV ou revenir ...

Esc

X. N. F

... au mode "Pilotage de locomotive" en pressant la touche 'Esc'.

## 12.1 Lecture de CV au moyen de la PoM et de l'indicateur d'adresse LRC120

Il est possible de lire également les valeurs de CV pendant l'exploitation au moyen de la PoM. Les conditions pour cela sont les suivantes :

- utiliser un décodeur de locomotive compatible RailCom ;
- la locomotive concernée se trouve sur une portion de voie surveillée par le LRC120;
- la propriété RailCom Sender (envoi RailCom) doit être activée dans le décodeur.

Vous trouvez des informations relatives à la connexion de l'indicateur d'adresse LRC120 et aux décodeurs compatibles RailCom dans les instructions accompagnant ces appareils.

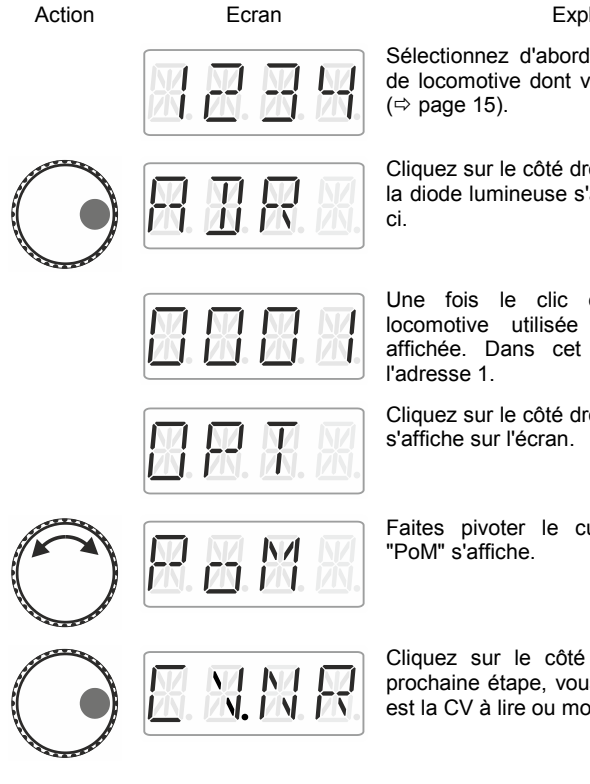

### Explication

Sélectionnez d'abord l'adresse du décodeur de locomotive dont vous désirez lire une CV (⇔ page 15).

Cliquez sur le côté droit du curseur jusqu'à ce la diode lumineuse s'allume à droite de celuici.

Une fois le clic effectué, l'adresse de locomotive utilisée en dernier lieu est affichée. Dans cet exemple, il s'agit de l'adresse 1.

Cliquez sur le côté droit jusqu'à ce que "OPT" s'affiche sur l'écran.

Faites pivoter le curseur jusqu'à ce que "PoM" s'affiche.

Cliquez sur le côté droit. Au cours de la prochaine étape, vous devrez indiquer quelle est la CV à lire ou modifier.

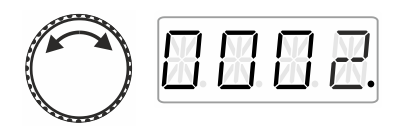

Faites pivoter le curseur et introduisez le numéro de la CV que vous voulez lire ou modifier. La procédure est identique à celle du réglage d'une adresse de locomotive (⇒ page 16). C'est la valeur 2 qui est proposée ici.

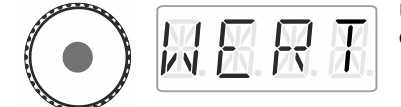

Un clic sur le milieu du bouton vous permet de procéder à l'encodage de la valeur.

Ce clic sur le milieu du curseur déclenche l'envoi d'un ordre de lecture PoM au décodeur de locomotive. En retour, le décodeur envoie le contenu de la CV concernée via RailCom. L'indicateur d'adresse LRC120 reçoit cette information et l'affiche pendant environ 3 secondes (un "c" clignote sur la gauche de l'écran tandis que la valeur s'affiche sur la droite).

|  | 8 |
|--|---|
|--|---|

(Annonce sur l'écran du LRC120)

## 13 Réglages de système

Les réglages de système se font sur le niveau le plus élevé, le pilotage des locomotives.

Action

Ecran

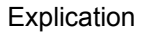

Cliquez sur le dessous du curseur jusqu'à ce la diode lumineuse s'allume en dessous de celui-ci.

Pendant le clic. l'annonce "SYS" s'affiche sur l'écran. A la suite de cela, le premier sous-menu de "Réglages de système" est affiché.

En faisant pivoter le curseur, vous choisissez parmi les réglages de système listés ci-dessous.

Réglage et lecture d'une adresse de locomotive la voie de sur programmation.

Réglage et lecture de l'adresse XpressNet.

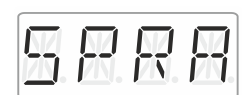

XNII

Réglage du langage.

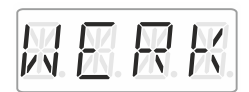

Retour aux réglages d'usine du LH01.

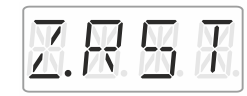

Retour aux réglages d'usine de la centrale (LZV100/LZ100).

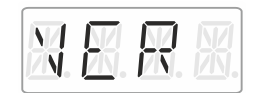

Affichage du numéro de version du LH01.

Digital hv İ*e*nz

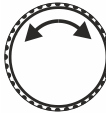

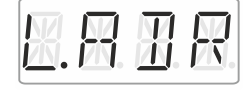

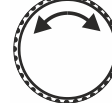

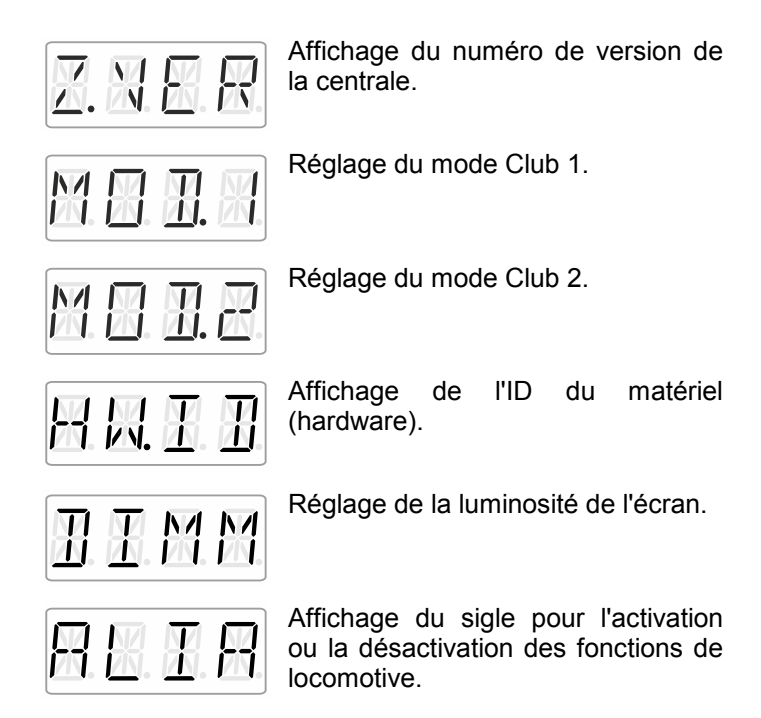

Les paramètres individuels de système sont décrits dans les sections suivantes.

### 13.1 Réglage et lecture d'une adresse de locomotive sur la voie de programmation

Posez sur la voie de programmation la locomotive dont vous désirez lire ou modifier l'adresse. La voie de programmation est une section de voie séparée du reste des voies du réseau. Cette section de voie doit être reliée aux bornes P et Q de la centrale LZV100/LZ100. Vous obtiendrez des détails au sujet de la voie de programmation en consultant le mode d'emploi accompagnant la centrale LZV100/LZ100.

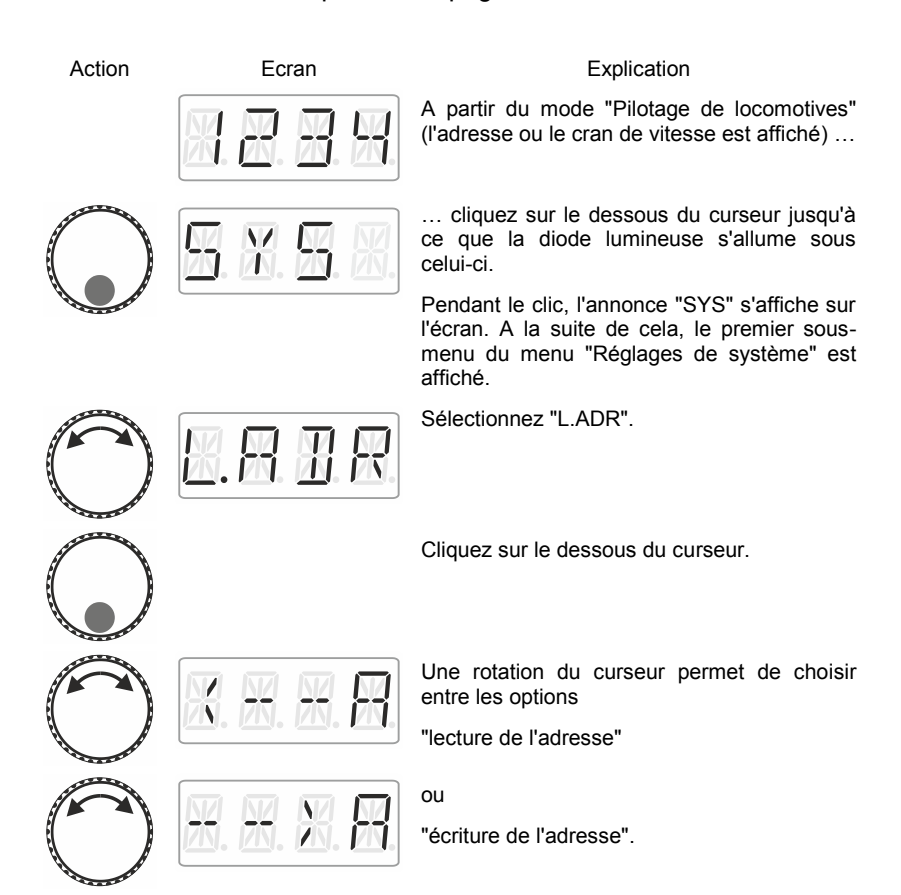

hvlenz

### 13.1.1 Lecture de l'adresse

Posez sur la voie de programmation la locomotive dont vous désirez lire ou modifier l'adresse.

Procédez comme indiqué sous "Réglage et lecture d'une adresse de locomotive sur la voie de programmation".

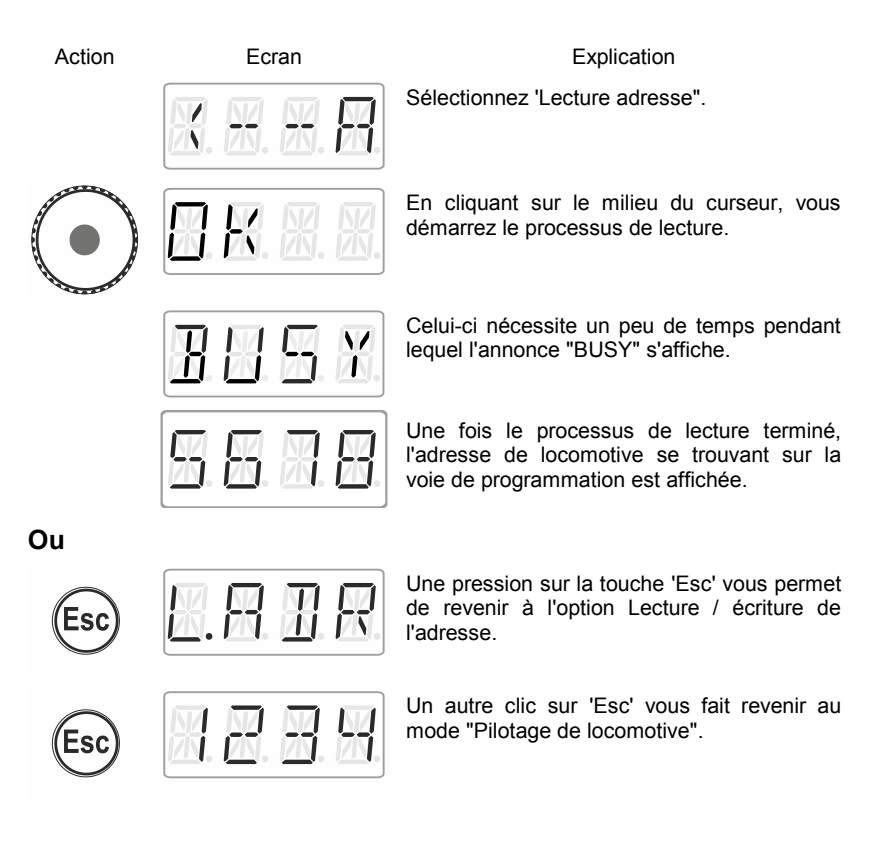

### Ou encore

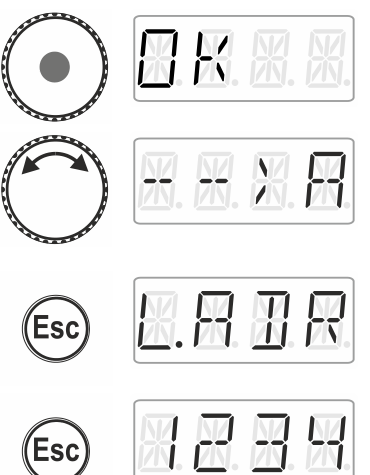

Cliquez sur le milieu du curseur. L'annonce "OK" est affichée durant le clic.

Vous êtes maintenant revenu à l'option Lecture/écriture. Vous pouvez maintenant écrire une adresse car vous vouliez peut-être modifier l'adresse précédemment lue (voyez plus loin dans la section 13.1.2, ⇒ page 43).

La touche 'Esc' vous permet de revenir au menu "Réglages de système". Choisissez un autre menu en faisant pivoter le curseur ou

... retournez au mode "Pilotage de locomotive" en pressant la touche 'Esc'

### 13.1.2 Ecriture d'une adresse de locomotive

Posez sur la voie de programmation la locomotive dont vous désirez lire ou modifier l'adresse.

Procédez comme indiqué sous "Réglage et lecture d'une adresse de locomotive sur la voie de programmation".

Action

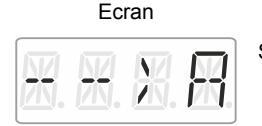

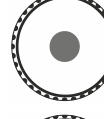

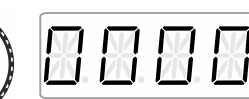

Explication

Sélectionnez "Ecriture adresse".

Confirmez votre choix en cliquant sur le milieu de curseur. L'annonce "OK" apparaît pendant le clic.

Introduisez maintenant l'adresse que vous désirez écrire dans le décodeur de locomotive. La procédure de l'introduction d'une adresse est décrite dans la section "Introduire une nouvelle adresse de locomotive dans la pile d'adresses" (⇔ page 16).

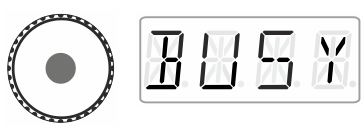

K

Démarrez l'écriture de l'adresse en cliquant sur le milieu de curseur. L'annonce "BUSY" est affichée durant l'écriture.

Une fois terminé le processus d'écriture, l'annonce "OK" (pour "envoyé") est affiché.

ou

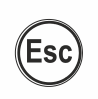

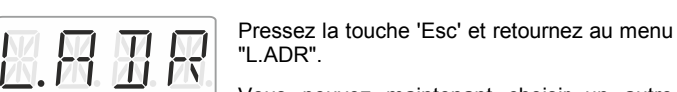

Vous pouvez maintenant choisir un autre

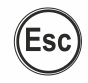

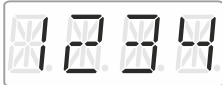

menu de système ou ...

retourner au mode "Pilotage de locomotive" en pressant 'Esc'.

### ou encore

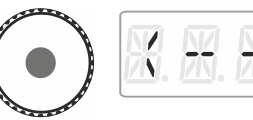

Vous êtes maintenant revenu à l'option Lecture/écriture. Vous pouvez maintenant lire une adresse car vous vouliez peut-être modifier l'adresse précédemment lue (voyez plus loin dans la section  $13.1.1 \Rightarrow$  page 41).

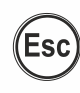

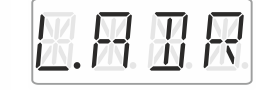

La touche 'Esc' vous permet de revenir au menu "Réglages de système". Choisissez un autre menu en faisant pivoter le curseur ou . . .

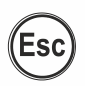

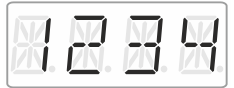

retournez mode "Pilotage au de locomotive" en pressant la touche 'Esc'.

### 13.1.3 <u>Annonces d'erreur lors de la lecture ou l'écriture d'une</u> adresse de locomotive

Si une erreur survient lors de la lecture ou l'écriture d'une adresse de locomotive, vous verrez apparaître ceci sur votre écran :

Action

Ecran

H

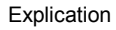

Lors de la lecture ou l'écriture, une surcharge de courant (court-circuit) est survenue. Il se peut que le décodeur ne soit pas correctement raccordé ou soit défectueux.

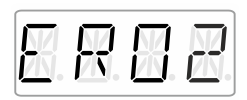

Lors de la lecture ou l'écriture, aucune réaction du décodeur ne survient, c'est-à-dire que le décodeur n'est peut-être pas correctement raccordé à la voie de programmation de la centrale LZ100/LZV100 (par ex. la locomotive ne se trouve pas sur la voie de programmation).

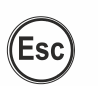

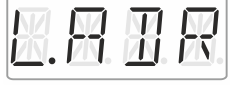

Une pression sur la touche 'Esc' vous permet de revenir au menu "L.ADR".

## 13.2 Réglage et lecture de l'adresse XpressNet

Tous les appareils de commande connectés au bus XpressNet doivent avoir une *adresse d'appareil* propre pour un déroulement correct des échanges d'informations avec la centrale. Vous devez donc vous assurer que les appareils connectés possèdent bien leur propre adresse individuelle. Pour l'instant, il est possible de raccorder jusqu'à 31 appareils de commande au bus XpressNet, c'est-à-dire qu'il est possible de donner les adresses 1 à 31 aux appareils raccordés. Chaque régulateur LH01 reçoit en usine l'adresse 03 (le LH100 quant à lui est livré avec l'adresse 01 et le LH90 avec l'adresse 02). Si vous désirez raccorder deux ou plusieurs régulateurs, vous devrez attribuer une adresse différente à chacun des régulateurs.

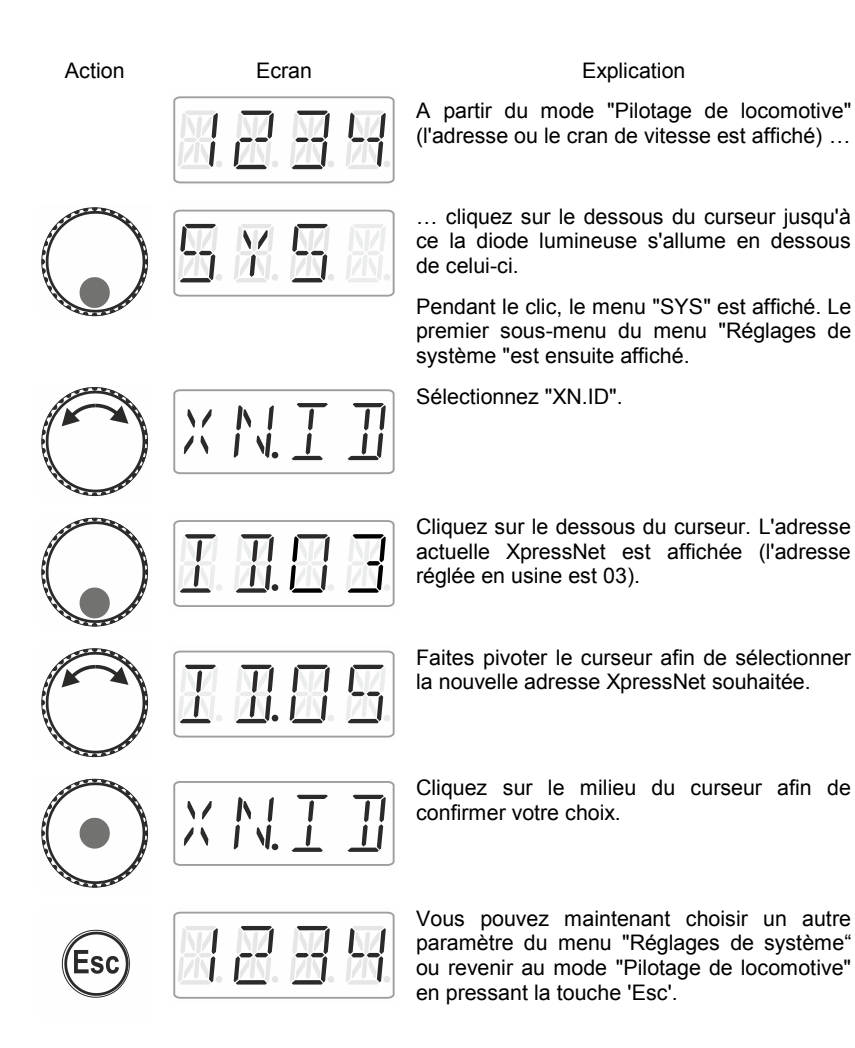

## 13.3 Réglage de la langue

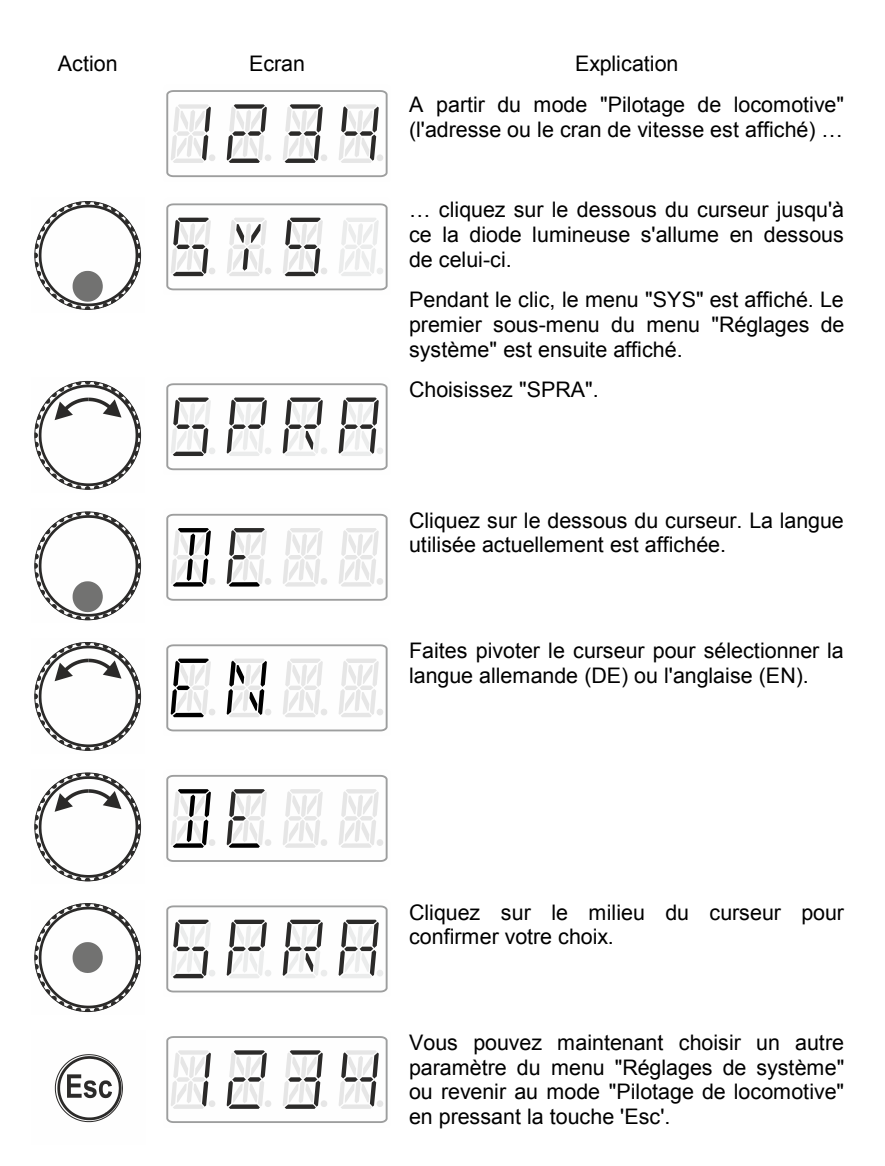

Digita bvľenz

## 13.4 Réintroduction des réglages d'usine dans le LH01

Ce réglage de système permet de réintroduire les réglages d'origine dans le LH01.

La réintroduction des réglages d'usine dans le LH01 entraîne la perte de tous les réglages enregistrés dans le régulateur !

- La pile est chargée avec les adresses 1, 2 et 3.
- Ces adresses sont pourvues des fonctions F0, F1 et F2.
- L'adresse XpressNet est réglée sur 3.
- Tous les sigles sont effacés.
- La langue est réglée sur "Deutsch".
- La luminosité de l'écran est réglée sur 80%.

Action

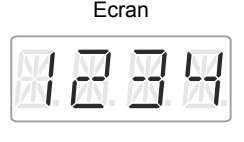

### Explication

A partir du mode "Pilotage de locomotive" (l'adresse ou le cran de vitesse est affiché) ...

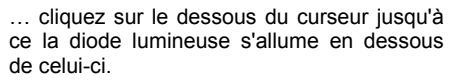

Pendant le clic, le menu "SYS" est affiché. Le premier sous-menu du menu "Réglages de système" est ensuite affiché.

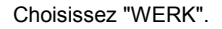

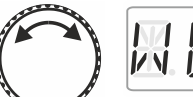

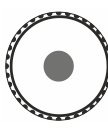

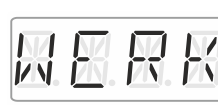

Cliquez sur le milieu du curseur. L'annonce "WERK" commence à clignoter. Vous avez maintenant une dernière occasion pour annuler la réinitialisation avec «Esc».

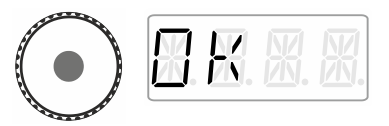

 $\square$ 

Après un autre clic sur le milieu du curseur, le retour aux réglages d'usine est effectué et l'annonce "OK" est affichée.

Vous vous retrouvez de nouveau dans le mode "Pilotage de locomotive". Conformément aux réglages d'usine, l'adresse "0003" est affichée.

### 13.5 Réintroduction des réglages d'usine dans la centrale LZV100/LZ100

Cette option permet de réintroduire les réglages d'usine dans la centrale LZV100 / LZ100.

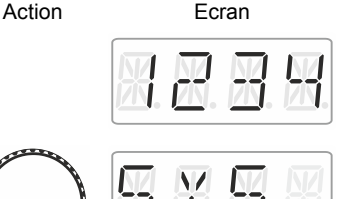

### Explication

A partir du mode "Pilotage de locomotive" (l'adresse ou le cran de vitesse est affiché) ...

... cliquez sur le dessous du curseur jusqu'à ce la diode lumineuse s'allume en dessous de celui-ci.

Pendant le clic, le menu "SYS" est affiché. Le premier sous-menu du menu "Réglages de système" est ensuite affiché.

Sélectionnez "Z.RST".

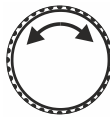

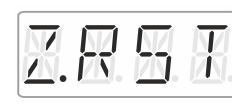

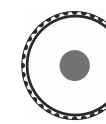

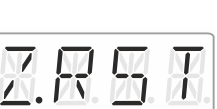

Cliquez sur le milieu du curseur pour confirmer votre choix. L'annonce "Z.RST" commence à clignoter, ce qui signifie que vous avez maintenant une dernière occasion pour annuler la réinitialisation. Vous pouvez ici annuler le processus en pressant la touche 'Esc'.

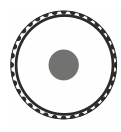

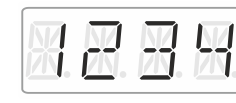

Après un autre clic sur le milieu du curseur, la réinitialisation de la centrale est effectuée. Vous vous retrouvez ensuite en mode "Pilotage de locomotive".

)IQITA

de

#### 13.6 Affichage du numéro de version du LH01

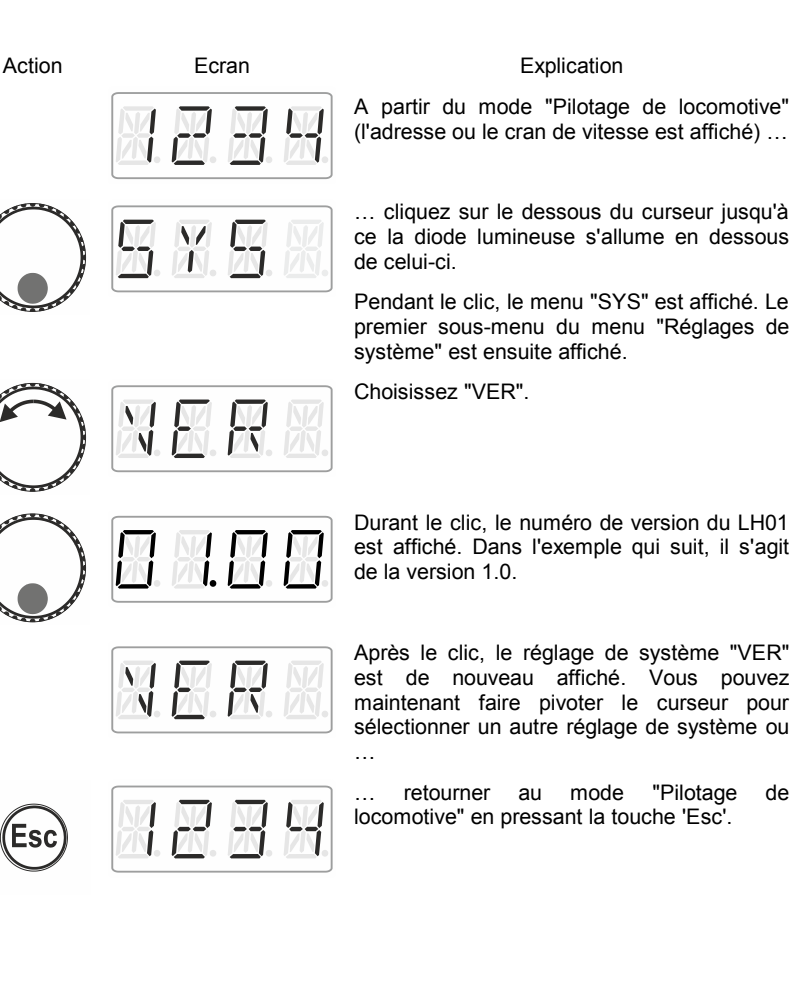

Esc

## 13.7 Affichage du numéro de version de la centrale

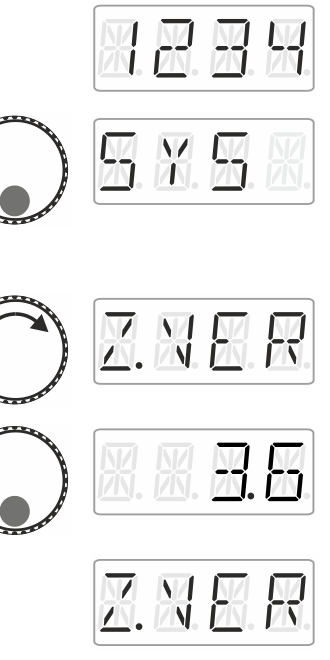

Ecran

#### Explication

A partir du mode "Pilotage de locomotive" (l'adresse ou le cran de vitesse est affiché) ...

... cliquez sur le dessous du curseur jusqu'à ce la diode lumineuse s'allume en dessous de celui-ci.

Pendant le clic, le menu "SYS" est affiché. Le premier sous-menu du menu "Réglages de système" est ensuite affiché.

Choisissez "Z.VER".

Durant le clic, le numéro de version de la centrale LZ100/LZV100 est affiché. Dans l'exemple qui suit, il s'agit de la version 3.6.

Après le clic, le réglage de système "Z.VER" est de nouveau affiché. Vous pouvez maintenant faire pivoter le curseur pour sélectionner un autre réglage de système ou ...

Esc

Action

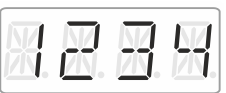

... retourner au mode "Pilotage de locomotive" en pressant la touche 'Esc'.

Digita bvľenz

## 13.8 Réglage des modes Club

Que sont les modes Club?

Supposons que vous désiriez exploiter votre réseau avec d'autres modélistes.

Ce faisant, il se peut que vous mettiez un LH01 dans les mains d'un joueur n'ayant jamais utilisé ce régulateur. En occultant la plupart des options, vous pouvez faciliter son maniement.

Ou il se peut encore que vous vouliez éviter qu'un joueur sélectionne une autre locomotive que celle qui lui est attribuée et / ou ne veuille modifier d'autres paramètres du système.

Dans ce but, il existe trois modes différents :

- Mode 1 : Il est seulement possible de piloter la locomotive et de commander les fonctions qui sont attribuées aux touches de fonction A, B et C. Par ailleurs, il est possible de commuter aiguillages et signaux. Toutes les autres options du LH01 sont bloquées.
- Mode 2 : Il est seulement possible de piloter la locomotive et de commander les fonctions qui sont attribuées aux touches de fonction A, B et C.
  Toutes les autres options du LH01 sont bloquées.
- **Mode 0 :** C'est le mode réglé en usine. La totalité des options de fonctionnement est permise.

Les modes 1 et 2 sont sécurisés lors du maniement par un mot de passe (un nombre à 4 chiffres). Ce mot de passe est nécessaire pour pouvoir revenir au mode 0.

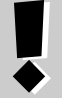

### Notez le mot de passe.

Si vous oubliez le mot de passe, il n'est plus possible de revenir au mode 0.

Au cas où vous auriez oublié le mot de passe et désiriez une aide, veuillez contacter notre support.

### 13.8.1 Réglage des modes 1 et 2

Action

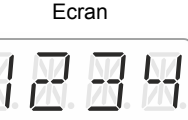

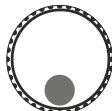

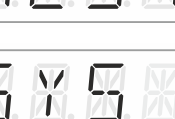

MBH.

#### Explication

A partir du mode "Pilotage de locomotive" (l'adresse ou le cran de vitesse est affiché) ...

... cliquez sur le dessous du curseur jusqu'à ce la diode lumineuse s'allume en dessous de celui-ci.

Pendant le clic, le menu "SYS" est affiché. Le premier sous-menu du menu "Réglages de système" est ensuite affiché.

Sélectionnez le mode souhaité.

Si le LH01 se trouve en mode 0, vous pouvez choisir entre "MOD.1" et "MOD.2".

Si le LH01 se trouve en mode 1 ou mode 2, vous ne pouvez que choisir "MOD.0".

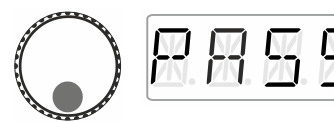

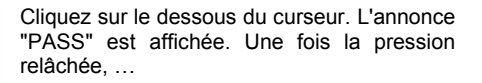

... le mot de passe "0099" est proposé. Via des clics à droite ou à gauche, vous choisissez les quatre chiffres du mot de passe. En faisant pivoter le curseur, vous modifier la valeur du chiffre et pouvez ainsi choisir le mot de passe que vous désirez.

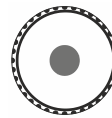

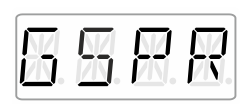

Pour terminer, vous cliquez sur le milieu du curseur rotatif. Pendant le clic, l'annonce "GSPR" est affichée.

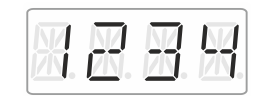

Le LH01 revient ensuite automatiquement au mode "Pilotage de locomotive". A partir de maintenant, les limitations du mode choisi entrent en activité.

Digita by lenz

### 13.8.2 Réglage du mode 0

Si vous désirez réintroduire le mode Club "normal" dans un LH01 réglé sur le mode Club 1 ou 2, procédez comme suit :

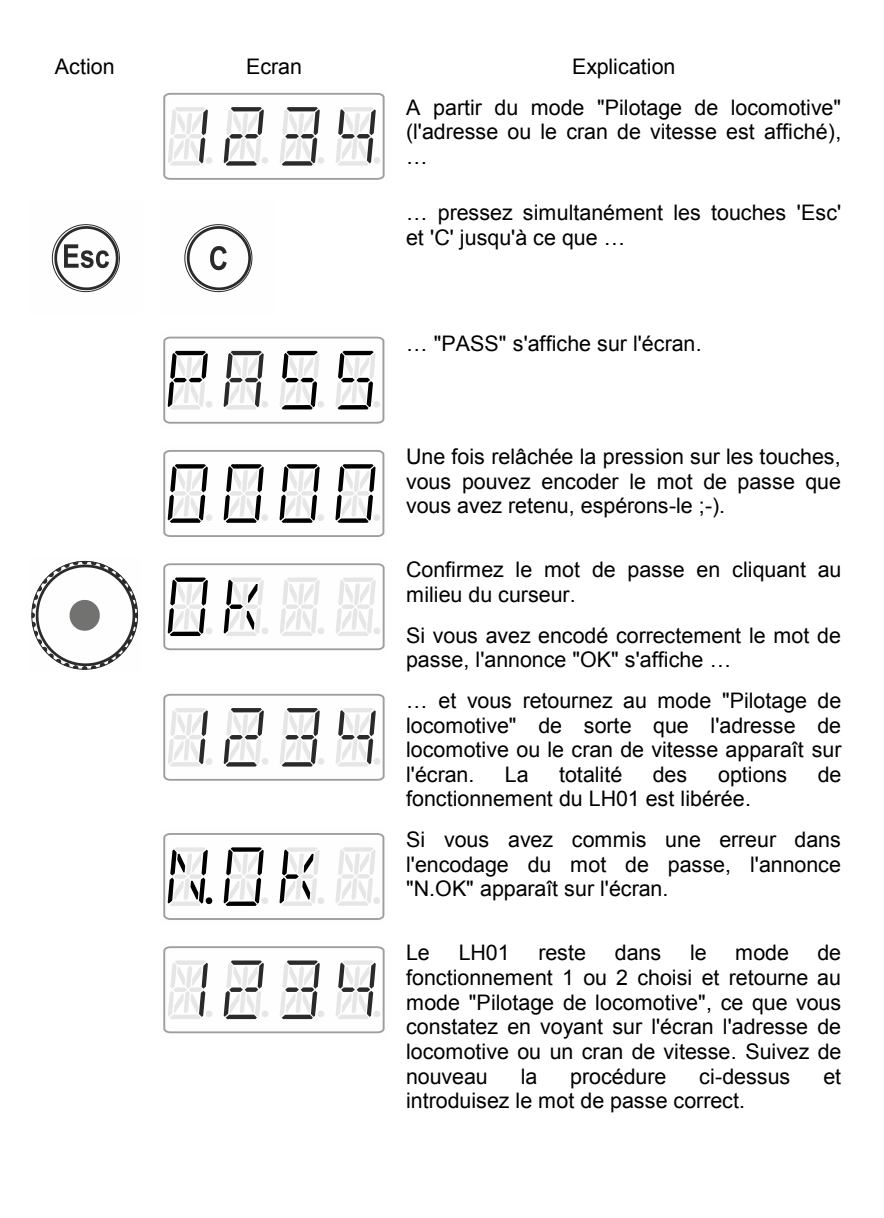

### 13.9 Affichage de l'identité (ID) du matériel (hardware)

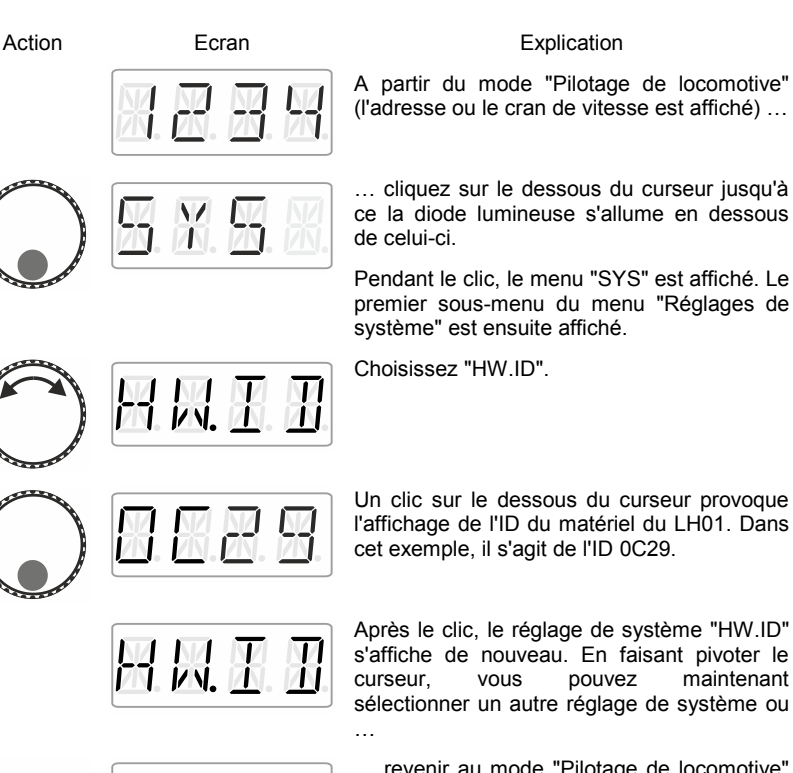

Esc

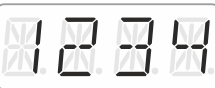

... revenir au mode "Pilotage de locomotive" en pressant la touche 'Esc'.

Digita bvľenz

## 13.10 Réglage de la luminosité de l'écran

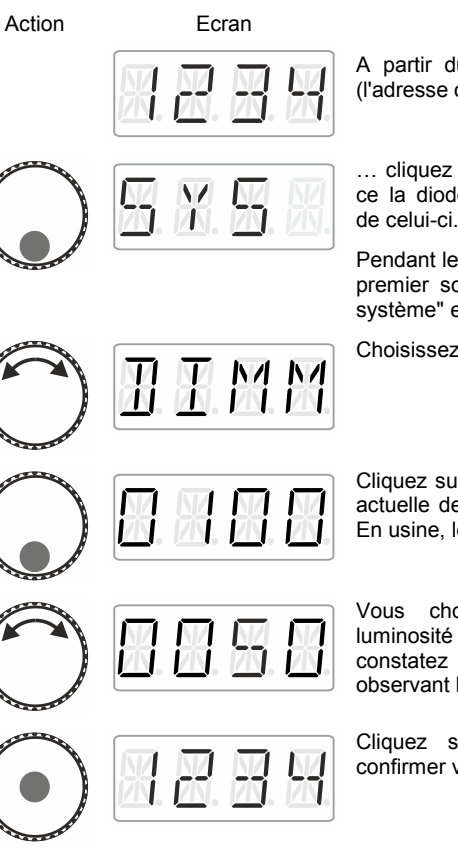

Explication

A partir du mode "Pilotage de locomotive" (l'adresse ou le cran de vitesse est affiché) ...

... cliquez sur le dessous du curseur jusqu'à ce la diode lumineuse s'allume en dessous de celui-ci.

Pendant le clic. le menu "SYS" est affiché. Le premier sous-menu du menu "Réglages de système" est ensuite affiché.

Choisissez "DIMM".

Cliquez sur le dessous du curseur. La valeur actuelle de la luminosité de l'écran s'affiche. En usine, le réglage encodé est fixé à 80%.

Vous choisissez une autre valeur de luminosité en faisant pivoter le curseur. Vous constatez directement le résultat en observant l'écran.

Cliquez sur le milieu du curseur pour confirmer votre choix.

# 13.11 Activation/désactivation de l'affichage du sigle des fonctions de locomotive

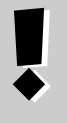

Vous ne pouvez afficher les sigles que si vous avez attribué un sigle aux fonctions. (⇔ page **Fehler! Textmarke nicht definiert.**).

Dans les réglages d'origine, l'affichage des sigles est activé.

Action

Ecran

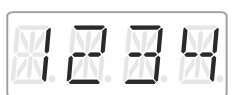

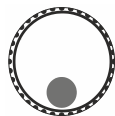

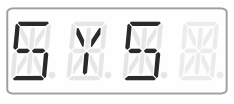

Explication

A partir du mode "Pilotage de locomotive "(l'adresse ou le cran de vitesse est affiché)

... cliquez sur le dessous du curseur jusqu'à ce la diode lumineuse s'allume en dessous de celui-ci.

Pendant le clic, le menu "SYS" est affiché. Le premier sous-menu du menu "Réglages de système" est ensuite affiché.

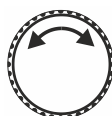

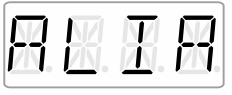

Choisissez "ALIA" ...

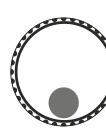

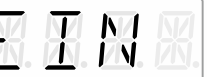

... et cliquez sur le dessous du curseur. A la suite du clic s'affiche l'état en cours.

"EIN" : Les sigles de fonction sont affichés.

"AUS" : Les sigles de fonction ne sont pas affichés.

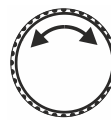

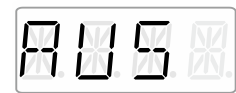

Faites pivoter le curseur pour sélectionner l'état souhaité.

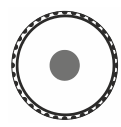

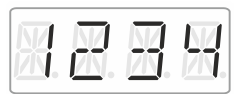

Cliquez sur le milieu du curseur pour confirmer le choix et revenez au mode "Pilotage de locomotive".

)IQITA bylenz

## 14 <u>Appendice</u>

### 14.1 Aide en cas de panne

| Panne                                                | Cause possible                                                                                                    | Remède                                                                                                    |
|------------------------------------------------------|----------------------------------------------------------------------------------------------------|----------------------------------------------------------------------------------------------------|
| L'écran du LH01 reste<br>sombre.                     | Alimentation en courant non présente.                                                                                    | Vérifiez le câblage du bus<br>XpressNet y compris ses<br>ramifications                                                                |
| L'adresse de locomotive<br>clignote à l'écran.       | L'adresse sélectionnée est<br>déjà prise en charge par un<br>autre régulateur.                                           | Choisissez une autre<br>locomotive ou prenez en<br>charge la locomotive en<br>faisant pivoter le curseur.                             |
| L'annonce "AUS" apparaît<br>à l'écran en clignotant. | Un autre régulateur a<br>déclenché l'arrêt d'urgence.                                                                    | Mettez fin à l'arrêt<br>d'urgence en cliquant sur le<br>milieu du curseur.                                                            |
|                                                      | La centrale ou un<br>amplificateur a déclenché<br>l'arrêt d'urgence à cause<br>d'un court-circuit ou d'une<br>surcharge. | Éliminez le court-circuit. En<br>cas de surcharge de<br>courant, divisez votre<br>réseau en plusieurs zones<br>alimentées séparément. |
| L'écran est trop lumineux.                           | La valeur de la luminosité<br>de l'écran est réglée au<br>maximum.                                                       | Diminuez la valeur de la<br>luminosité.                                                                                               |
| L'écran est trop sombre.                             | La valeur de la luminosité<br>de l'écran est réglée au<br>minimum.                                                       | Augmentez la valeur de la luminosité.                                                                                                 |

Si vous désirez prendre contact avec nous en cas de problèmes avec le LH01, veuillez nous communiquer les informations suivantes en plus de la description des problèmes rencontrés :

- numéro de version de la centrale utilisée ;
- numéro de version du LH01 ;
- description exacte, numéros de version et de service des appareils de commande connectés au bus XpressNet (autres régulateurs, interface, etc.).

Ces renseignements aideront notre service à remédier aux problèmes. Merci d'avance.

## 14.2 Liste des annonces d'erreur

| Erreur                                                                 | Explication                                                                             |  |  |
|------------------------------------------------------------------------|-----------------------------------------------------------------------------------------|--|--|
| ER01                                                                   | Information de programmation : court-circuit.                                           |  |  |
| ER02                                                                   | Aucune information de programmation trouvée.                                            |  |  |
| ER06                                                                   | Valeur en dehors du domaine autorisé.                                                   |  |  |
| ER07                                                                   | Centrale prête.                                                                         |  |  |
| ER24                                                                   | DTR/MTR : La loco n'a pas été appelée ou l'adresse de loco est 0.                       |  |  |
| ER25                                                                   | DTR/MTR : La loco a été appelée par un autre régulateur.                                |  |  |
| ER26                                                                   | DTR/MTR : La loco se trouve déjà dans une DTR/MTR.                                      |  |  |
| ER27                                                                   | DTR/MTR : La vitesse de la loco n'est pas 0.                                            |  |  |
| ER28 DTR/MTR : La locomotive ne se trouve pas dans une MTR.            |                                                                                         |  |  |
| ER29 DTR/MTR : L'adresse de loco n'est pas une adresse de base de MTR. |                                                                                         |  |  |
| ER30 Effacement de la loco dans la mémoire non possible.               |                                                                                         |  |  |
| ER31                                                                   | La mémoire de la centrale est pleine.                                                   |  |  |
| ER40 Effacement de Flash non possible.                                 |                                                                                         |  |  |
| ER41                                                                   | Timeout.                                                                                |  |  |
| ER42                                                                   | Centrale incompatible.                                                                  |  |  |
| ER43                                                                   | Programme incompatible.                                                                 |  |  |
| ER44                                                                   | Mode de marche non supporté.                                                            |  |  |
| ER45                                                                   | Erreur dans la pile d'adresses.                                                         |  |  |
| ER80                                                                   | Erreur de transmission                                                                  |  |  |
| ER97                                                                   | Une erreur est survenue dans le traitement des données de la centrale LZ100/LZV100      |  |  |
| ER98                                                                   | L'ordre envoyé du régulateur vers la centrale n'existe pas dans la liste des<br>ordres. |  |  |
| ER99                                                                   | Erreur de système générale.                                                             |  |  |

Digital \_\_\_\_plus by Lenz

## 14.3 Textes d'annonce / de langue

| Allemand | Anglais | Signification                                              |
|----------|---------|------------------------------------------------------------|
| ABBR     | ESC     | Suppression, annulation                                    |
| ADR      | ADR     | Adresse                                                    |
| ALIA     | AKA     | Afficher/masquer l'alias                                   |
| ANS      | SAN     | Texte de fonction : annonce                                |
| AUFL     | DISS    | Suppression d'une DTR                                      |
| AUS      | OFF     | Les sigles de fonction ne sont pas affichés                |
| AUS      | HALT    | Désactivation de l'alimentation                            |
| AUTO     | AUTO    | Mode Auto                                                  |
| BUSY     | BUSY    | Programmation sur la voie de programmation                 |
| CLR      | DEL     | Effacement de l'alias de la fonction active                |
| CR.A     | DLA     | Effacement de tous les alias des locos actives             |
| CV.AD    | CV.AD   | Adresse de CV                                              |
| CV=      | CV=     | Non utilisé                                                |
| DAU      | CON     | Attribution du type de fonctionnement à la fonction active |
| DE       | DE      | Allemand                                                   |
| DIMM     | DIMM    | Réglage de la luminosité de l'écran                        |
| DPF      | SG      | Texte de fonction : vapeur                                 |
| DTR      | CCT     | Assemblage d'une double traction                           |
| /DTR     | /CCT    | Suppression double traction                                |
| EDIT     | EDIT    | Edition                                                    |
| EIN      | ON      | Activation alimentation                                    |
| EIN      | ON      | Les sigles de fonction sont affichés                       |
| EN       | EN      | Anglais                                                    |
| ENTF     | DEL     | Suppression de l'adresse                                   |
| F        | F       | Préfixe pour fonction F0…F28                               |
| FAHR     | DRIV    | Rouler                                                     |
| FKT      | FCT     | Fonction                                                   |
| F.OPT    | F.OPT   | Options de fonction                                        |
| FSM      | SSM     | Mode de marche par crans de vitesse                        |
| GESE.    | SENT    | Valeur CV envoyée                                          |
| GLO      | BL      | Texte de fonction : cloche                                 |
| GSPR     | LOCK    | Blocage                                                    |
| HW.ID    | DV.ID   | ID du hardware                                             |

| Allemand | Anglais | Signification                                   |
|----------|---------|-------------------------------------------------|
| KUP      | CU      | Texte de fonction : attelage                    |
| L.ADR    | E.ADR   | Lecture/écriture de l'adresse de loco           |
| LI       | LI      | Texte de fonction : éclairage général           |
| LI.F     | L.CB    | Texte de fonction : éclairage poste de conduite |
| LI.H     | L.RW    | Texte de fonction : éclairage arrière           |
| LI.T     | L.EG    | Texte de fonction : éclairage mécanisme         |
| LI.V     | L.FW    | Texte de fonction : éclairage avant             |
| MAN.     | MAN.    | Mode manuel                                     |
| MOD.0    | MOD.0   | Mode administrateur                             |
| MOD.1    | MOD.1   | Mode Club 1                                     |
| MOD.2    | MOD.2   | Mode Club 2                                     |
| MOM      | MOM     | Attribution de touches aux fonctions actives    |
| MOT      | EG      | Texte de fonction : moteur                      |
| NEU      | NEW     | Introduction d'une nouvelle adresse             |
| N.OK     | N.OK    | Non en ordre                                    |
| OK       | OK      | Confirmation                                    |
| OPT      | OPT     | Options                                         |
| PAN      | PG      | Texte de fonction : pantographe                 |
| PASS     | CODE    | Mot de passe                                    |
| PA.H     | P.RW    | Texte de fonction : pantographe arrière         |
| PA.V     | P.FW    | Texte de fonction : pantographe avant           |
| PFE      | WH      | Texte de fonction : sifflet                     |
| PoM      | PoM     | Programmation pendant l'exploitation            |
| PROG     | PROG    | Mode programmation                              |
| RA.G     | SH      | Texte de fonction : mode manœuvre               |
| RATE     | RATE    | Non utilisé                                     |
| S.KU     | SCU     | Texte de fonction : bruitage attelage           |
| SPRA     | LANG    | Langue                                          |
| STAT     | STAT    | Statut                                          |
| STOP     | STOP    | Arrêt d'urgence                                 |
| SYS      | SYS     | Réglages de système                             |
| TEXT     | TEXT    | Texte                                           |
| TRI      | SWH     | Texte de fonction : sifflet à roulette          |
| TXT      | ТХТ     | Attribution d'un alias à la fonction active     |

Digital \_\_\_\_\_plus

| Allemand                                                          | Anglais | Signification                                      |
|-------------------------------------------------------------------|---------|----------------------------------------------------|
| UPDA                                                              | UPDA    | Mise à jour                                        |
| UNLK.                                                             | UNLK.   | Déblocage                                          |
| WAHL                                                              | PICK    | Sélection d'un point de menu                       |
| WERK                                                              | RST     | Réglages d'usine                                   |
| WERT                                                              | VAL     | Valeur CV                                          |
| W+S                                                               | T+S     | Aiguillages et signaux                             |
| VER                                                               | VER     | Version                                            |
| XN.ID                                                             | XN.ID   | Adresse bus XpressNet                              |
| Z.RST                                                             | C.RST   | Réinitialisation de la centrale                    |
| Z.VER                                                             | C.VER   | Version de la centrale                             |
| 2.ADR                                                             | 2.ADR   | Seconde de l'adresse                               |
| >A                                                                | WRIT    | Ecriture de l'adresse de loco                      |
| <a< td=""><td>READ</td><td>Lecture de l'adresse de loco</td></a<> | READ    | Lecture de l'adresse de loco                       |
| +                                                                 | +       | Indication de la position d'aiguillage             |
| -                                                                 | -       | Indication de la position ou de l'état de fonction |

Cette page est intentionnellement laissée vierge.

Digital IS by Lenz

Cette page est intentionnellement laissée vierge.

Les appareils numériques sont non indiqués pour les enfants en dessous de 14 ans en raison des petites pièces susceptibles d'être avalées. En cas d'utilisation incorrecte existe un danger de blessures dues à des arêtes vives ! Les appareils sont uniquement utilisables dans des locaux secs. Sauf erreur due à des modifications sur base des progrès techniques, de la révision des produits ou d'autres méthodes de production. Est exclue toute responsabilité pour des dommages et conséquences de dommages suite à un emploi des produits non conforme à la destination, à un non respect du mode d'emploi, à une exploitation autre que dans un chemin de fer miniature, avec des transformateurs de courant modifiés ou détériorés, ou bien d'autres appareils électriques, à une intervention autoritaire, à une action violente, à une surchauffe, à une action humide, entre autres choses. De surcroît est éteinte toute prétention à l'exécution de la garantie. Est exclue en outre toute responsabilité pour les conséquences d'erreurs qui seraient commises par l'utilisateur à la suite d'une mauvaise interprétation ou d'un mauvais usage de la présente traduction du fascicule en français. De même, est exclue toute responsabilité des conséquences d'une erreur éventuelle de traduction ou de toute erreur d'interprétation qui aurait échappé à la vigilance du traducteur.

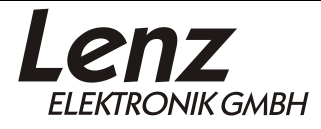

( (

Vogelsang 14 35398 Giessen Hotline: 06403 900 133 Fax: 06403 900 155 www.lenz-elektronik.de info@lenz-elektronik.de

Ce mode d'emploi est à conserver pour une utilisation ultérieure !

Art.: B.B.10.0025